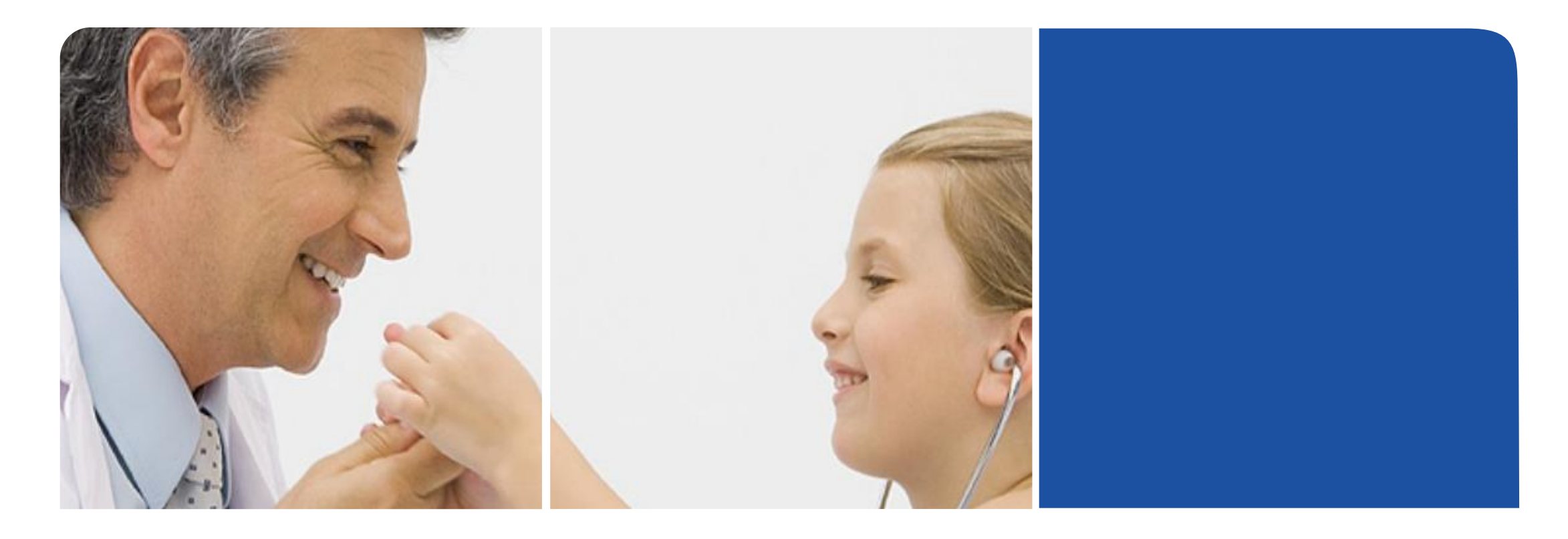

# eStroke国家溶栓取栓影像平台使用指南

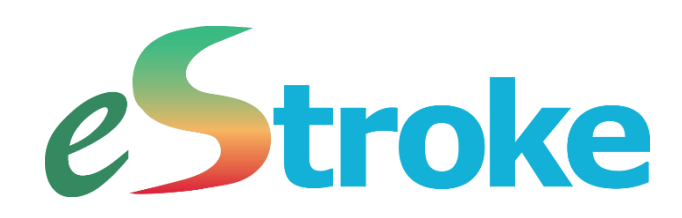

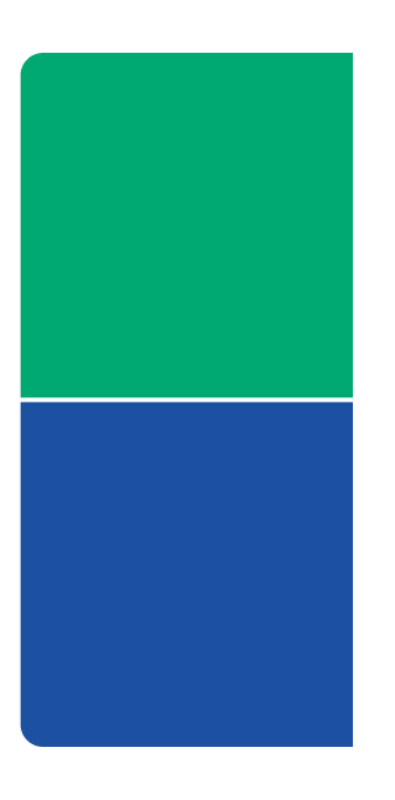

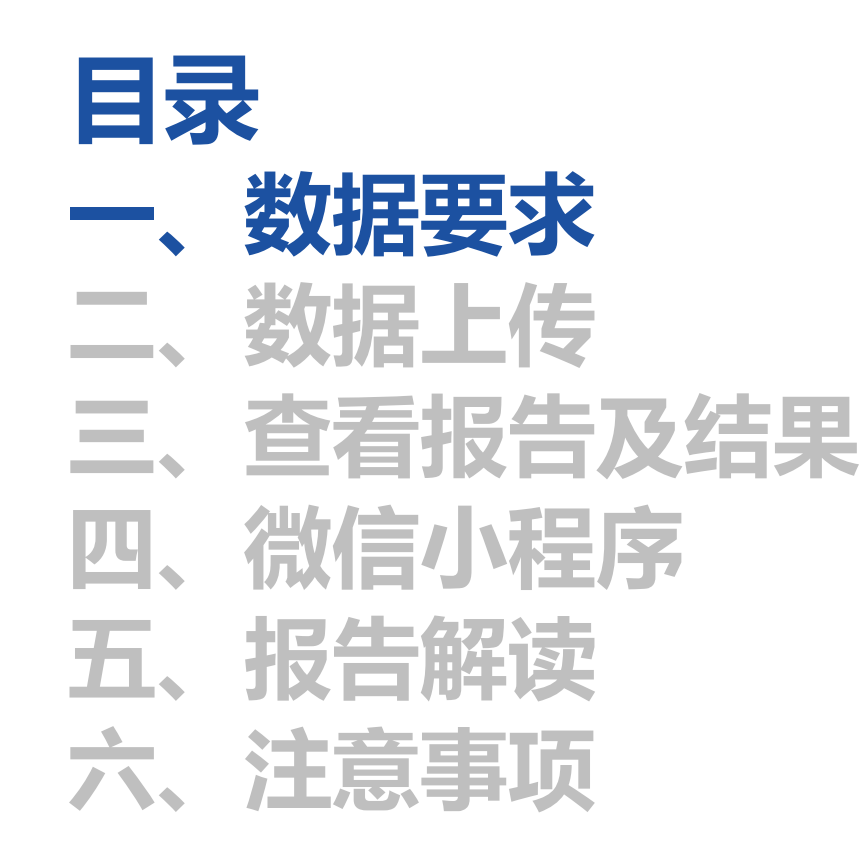

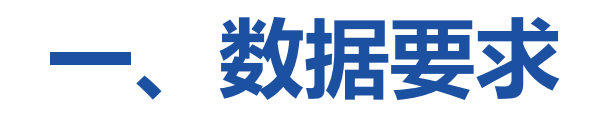

| 序列要求                              | 扫描要求                                                                                                    | 层厚     | 期数                 | 扫描方向 |
|-----------------------------------|----------------------------------------------------------------------------------------------------|--------|--------------------|------|
| CTP                               | 1.扫描范围包含大脑中动脉 2.CTP序<br>列需要有准确的Acquisition Time或<br>Content Time 3.扫描间隔<3s 4.扫<br>描覆盖完整的对比剂起始至回落时间<br>点 | <=10mm | CTP扫描<br>不少于6<br>期 | 横断面  |
| ADC、<br>DWI(B0、<br>B1000)、<br>PWI | 1.扫描范围包含大脑中动脉 2.PWI序<br>列需要有准确的Acquisition Time或<br>Content Time 3.扫描间隔<3s 4.扫<br>描覆盖完整的对比剂起始至回落时间<br>点 | <=10mm | PWI扫描<br>不少于6<br>期 | 横断面  |

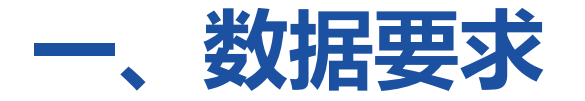

PWI+DWI+ADC中DWI序列需包含整合B0+B1000,且是ADC图像数量的倍数,如未整合则匹配B1000,同时PWI+DWI+ADC需在同一检查号下,如PWI为一个检查号,DWI+ADC为另一个检查号,软件不能进行分析,错误示例如图。

| 函 > 本地磁盘 | ∄ (E:) >      |                | ✓ Ū   |  |
|----------|---------------|----------------|-------|--|
| ^        | 名称 ^ ^ ^      | 修改日期           | 类型 大小 |  |
| out_png  | ] 20220406_MR | 2022/4/6 20:39 | 文件夹   |  |

| <u>Цил</u>                                                        | 1912日第1         | 大土  | 2 |
|-------------------------------------------------------------------|-----------------|-----|---|
| I.3.12.2.1107.5.2.40.139202.30000022040600233913400000018 Pwi     | 2022/4/7 11:03  | 文件夹 |   |
| 1.3.12.2.1107.5.2.40.139202.30000022040600233913400000014 adc+dwi | 2022/4/7 11:03  | 文件夹 |   |
| 1.2.840.113619.186.80861681277.20220322152354519.540              | 2022/3/24 17:13 | 文件夹 | - |
| 1.2.840.113619.186.80861681277.20220323184220704.524              | 2022/3/24 16:45 | 文件夹 |   |
| 1.2.840.113619.2.416.35903977212063069209581531673451340937       | 2022/3/18 13:51 | 文件夹 |   |
| 1.3.46.670589.33.1.63782938081880069600001.4735748820988242248    | 2022/3/16 13:36 | 文件夹 |   |
| 1.3.46.670589.33.1.63761077711701964000001.5023595135542986678    | 2022/3/9 21:59  | 文件夹 |   |

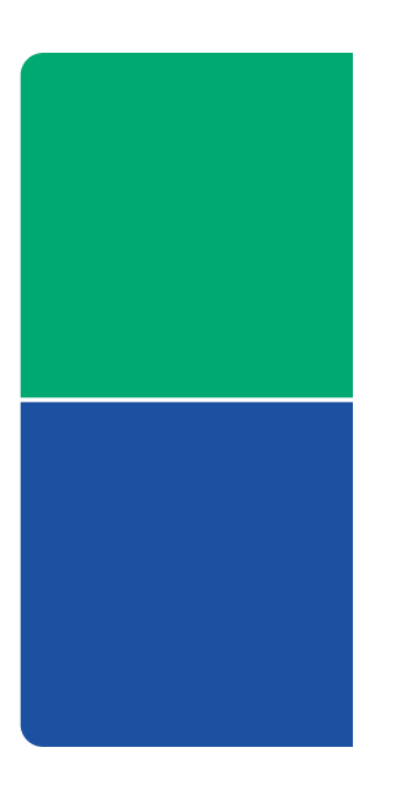

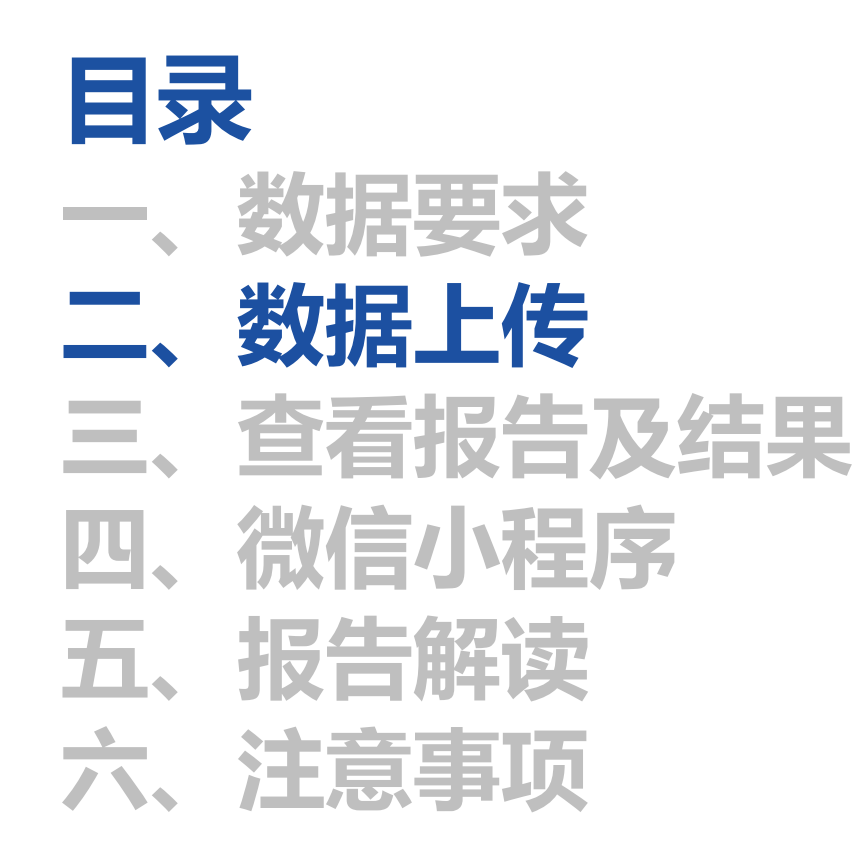

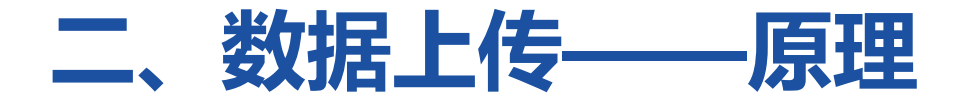

eStroke国家溶栓取栓影像平台通过为成员医院部署eStroke云盒子完成数据的自动上传。

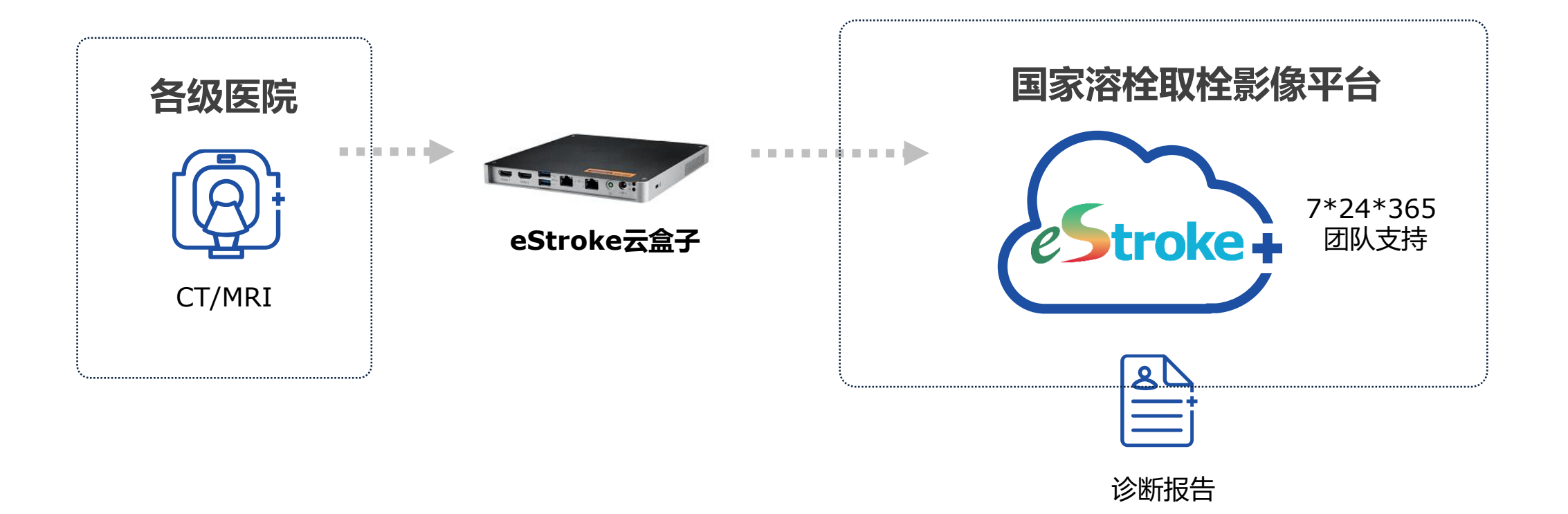

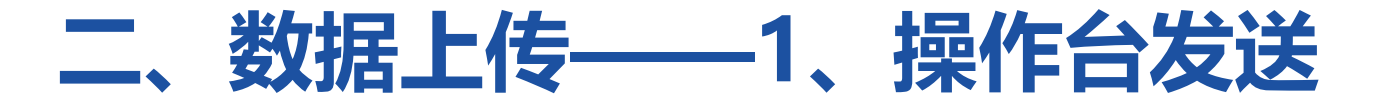

#### 灌注数据上传:CT设备上传CTP,MR设备上传PWI+DWI+ADC 以德国西门子公司的MAGNETOM Verio 3T为例,选中患者的PWI、DWI、ADC三个序列后,点击上方 导航栏中的【Transfer】,在下拉菜单中选择【Send to】,在弹出的【Network Node】列表中选择 【NMSCloud】,随后可查看发送状态。具体操作参见以下视频。

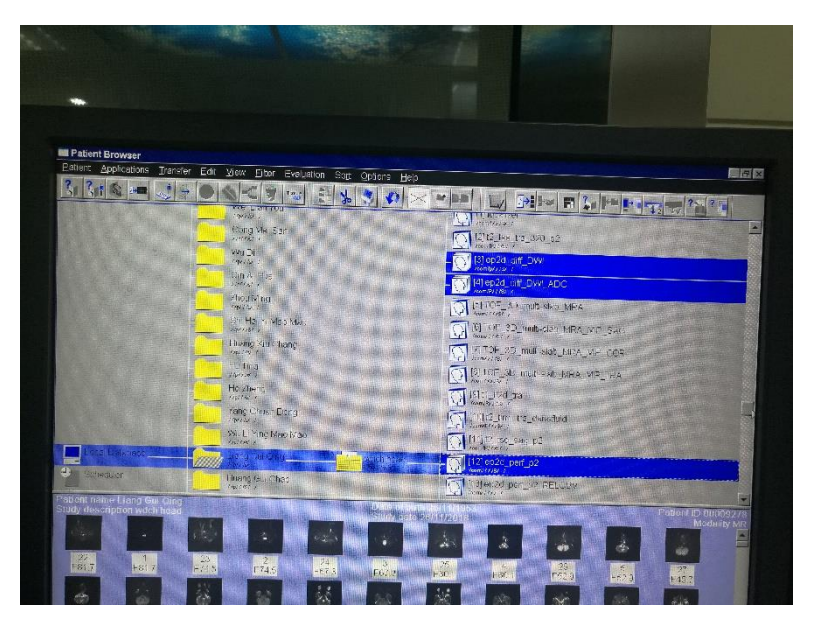

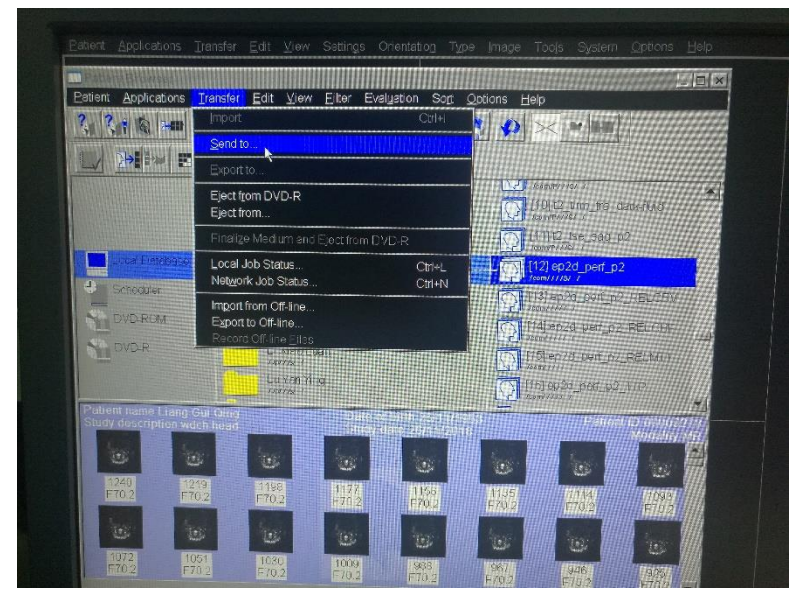

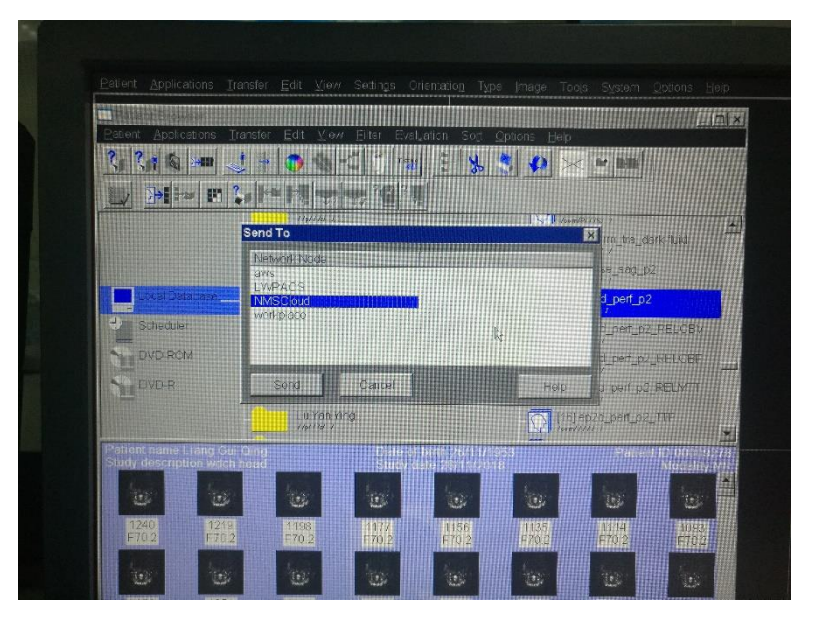

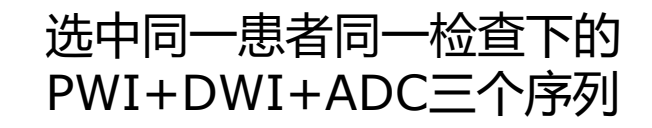

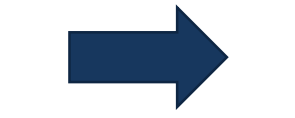

点击Send to

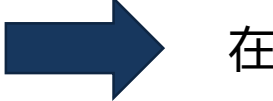

在弹出列表中选择NMSCloud

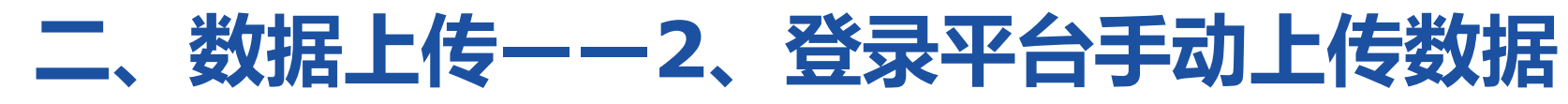

1、在某些特殊情况下,需要手动上传数据。在【我的影像库】中,找到【上传影像】按钮并点击;

| 国家溶栓取栓影像                              | 联联电话: 024-2 | 23358054 1337015 | 588 <b>39</b> |      |      |      |                     |      |       |           |           | Û     | চ 🤇    | 测试账户 ~     |
|---------------------------------------|-------------|------------------|---------------|------|------|------|---------------------|------|-------|-----------|-----------|-------|--------|------------|
|                                       |             |                  |               |      |      |      |                     |      |       |           |           |       |        |            |
| □ 云诊室 ~                               | 図我          | 的影像库             |               |      |      |      |                     |      |       |           |           |       |        |            |
| 畫 我的诊室                                | (P)         | で使影像しい诊          | 断求助           |      |      |      |                     |      |       |           |           | 时间:   | 不限     | <b>,</b> Q |
| □□□□□□□□□□□□□□□□□□□□□□□□□□□□□□□□□□□□□ |             |                  |               |      |      |      |                     |      |       |           |           |       |        |            |
| 〇 诊断女助由清                              |             | 患者标识             | 患者姓名          | 诊断类型 | 设备类型 | 检查部位 | 上传时间                | 图像数  | 是否已求助 | 操作        |           |       |        |            |
|                                       |             | C0390DEF         |               |      | MR   | 4    | 2021-07-21 09:32:39 | 2424 | ~     | ■ 阆片 🥒 检查 | 💊 应用 🛛 诊断 | ■分享 = | 勃制     | 除          |
| □ 影像库 ~                               |             | 8348093C         |               |      | СТ   |      | 2021-05-07 16:07:47 | 31   | ~     | ■ 阅片      | & 应用 & 诊断 | ■分享 = | 空利 × 删 | 除          |
| 🖂 我的影像库                               |             | 5EB13FA1         |               |      | CT   |      | 2021-05-07 15:40:02 | 37   | ×     | ■ 阅片 🥒 楡書 | & 应用 & 诊断 | ■分享 = | 亨列 × 删 | 除          |
| <u>见</u> 联系人 ~                        |             | B8C0DFE0         |               | 门诊   | MR   | а.   | 2021-05-07 14:46:46 | 0    | ~     | ■阅片 2 检查  | & 应用 い诊断  | ■分享 = | 字列 × 删 | 除          |
| ≜ 好友                                  |             | 0D4DF959         |               |      | MR   |      | 2021-05-07 14:46:16 | 1185 | ~     | ■ 阋片 2 检查 | & 应用 & 诊断 | ■分享 = | 字列 × 删 | 除          |
|                                       |             | 120C0219         |               | 门诊   | СТ   | 1    | 2021-05-07 13:41:26 | 708  | ~     | ■ 飼片 🥒 楡謹 | & 应用 & 诊断 | ■分享 = | 字列 × 删 | 除          |
|                                       |             | 2A5ECCFD         |               | 门诊   | MR   |      | 2021-04-28 15:20:27 | 203  | ~     | ■ 阆片 🥒 检查 | & 应用 & 诊断 | ■分享 = | 字列 × 删 | 除          |
|                                       |             | 84CC3FAE         |               | 门诊   | СТ   | *    | 2021-04-22 10:34:08 | 4    | ~     | ■阅片 / 检查  | & 应用 & 诊断 | ■分享 = | 字列 × 删 | 除          |
|                                       |             | 2821EF45         |               | 门诊   | CT   |      | 2021-01-21 09:33:25 | 37   | ~     | ■ 阅片 🥒 榆韭 | & 应用 & 诊断 | ■分享 = | 亨列 × 删 | 除          |
|                                       |             | 62936C51         |               | 门诊   | CT   | ÷    | 2020-11-27 08:42:11 | 777  | ~     | ■ 阅片      | 💊 应用 🛛 诊断 | ■分享 = | 字列 × 删 | 除          |

第1到10条记录,共98条

« < 1 2 3 4 5 > »

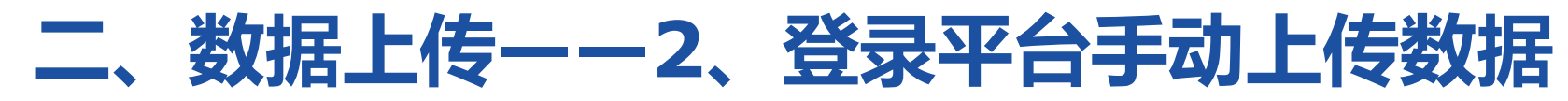

2、在弹出的对话框中选择【选择文件】或【选择文件夹】

| 国家溶栓取栓影像 | 联系 | 电话: 024-23358054 13370158839 |                                                                   |                                             |
|----------|----|------------------------------|-------------------------------------------------------------------|---------------------------------------------|
|          |    |                              | 上传文件                                                              |                                             |
| □ 云诊室    | ~  | ☑ 我的影像库                      |                                                                   |                                             |
| 急 我的诊室   |    | ゆ 上传影像  り 诊断求助               | 选择文件 选择文件夹 上传文件<br>注:当前仅支持DICOM格式文件,单个文件大小不能超过500M,文件数目不能超过1000个。 | 时间: 不限 🔻 🔍                                  |
| □ 申请跟踪   | ~  |                              | 把要上传的文件或文件夹(只支持chrome)拖放到这里(请使用支持html5的浏览器)                       |                                             |
| □ 诊断求助申请 |    | 患者标识 重查姓名                    |                                                                   | 操作                                          |
|          |    | C0390DEF                     |                                                                   | ■ 阅片 2/检查 & 应用 9.诊断 28分享 ■ 序列 × 删除          |
| 乙影像库     | Ň  | 8348093C                     | ✓ 我已阅读并同意《 <u>东软医疗智能医学影像云平台免责声明》</u> ,且已征得患者同意上传影像                | ■阅片 2检查 & 应用 9诊断 四分享 ≡序列 ×删除                |
| 🖂 我的影像库  |    | 5EB13FA1                     |                                                                   | ■阅片 2 检查 & 应用 9 诊断 28 分享 三序列 ×删除            |
| <u></u>  | ~  | B8C0DFE0                     | · 详细信息 · 错误信息 <sup>0</sup>                                        | ■ 阅片 2 检查 & 应用 ひ诊断 28 分享 ■ 序列 × 删除          |
| ▲ 好友     |    | 0D4DF959                     |                                                                   | ■阅片 2检查 & 应用 9诊断 四分享 ≡序列 ×删除                |
|          |    | 120C0219 h                   |                                                                   | ■阅片 2检查 & 应用 9诊断 四分享 ≡序列 ×删除                |
|          |    | 2A5ECCFD J                   |                                                                   | ■ 阅片 2 检查 & 应用 9 诊断 28 分享 三序列 × 删除          |
|          |    | 84CC3FAE 1                   |                                                                   | ■ 阅片 Z检查 & 应用 9 诊断 ■分享 ≡ 序列 ★ 删除            |
|          |    | 2821EF45                     |                                                                   | ■阅片 2检查 & 应用 9诊断 28分享 ≡序列 ×删除               |
|          |    | 62936C51                     |                                                                   | ■ 阅片 2 检查 & 应用 9 诊断 28 分享 三序列 ×删除           |
|          |    | 第 1 到 10 条记录,共 98 条          | 关闭                                                                | ≪     ✓     1     2     3     4     5     > |
|          |    |                              |                                                                   |                                             |

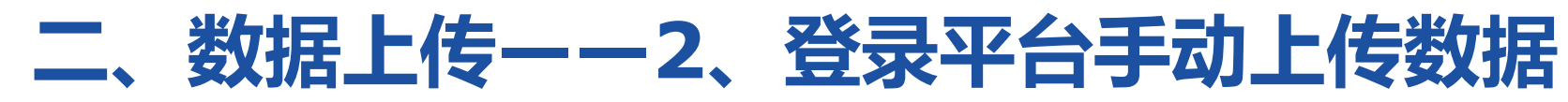

### 3、之后选择本地文件或文件夹后点击【上传】

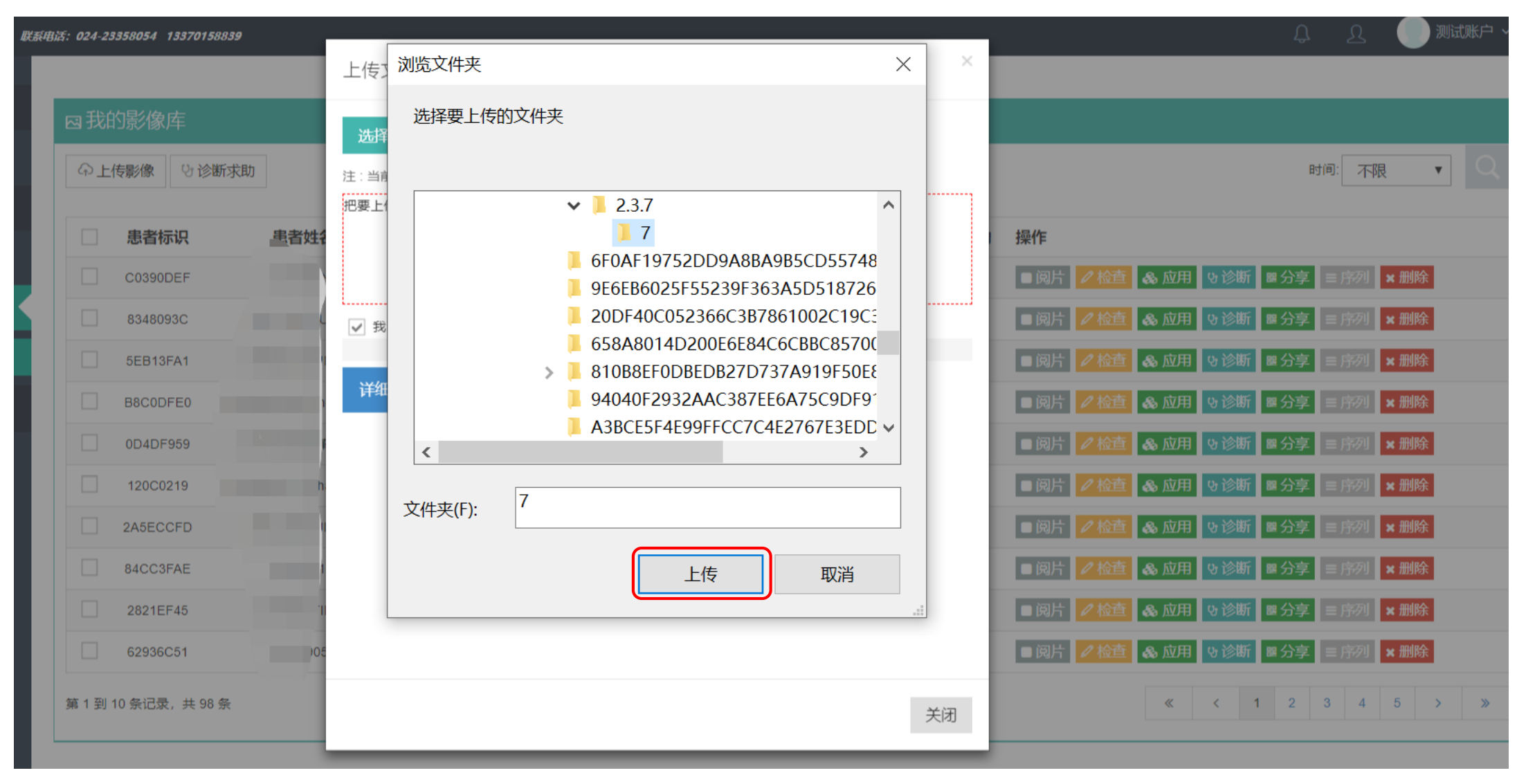

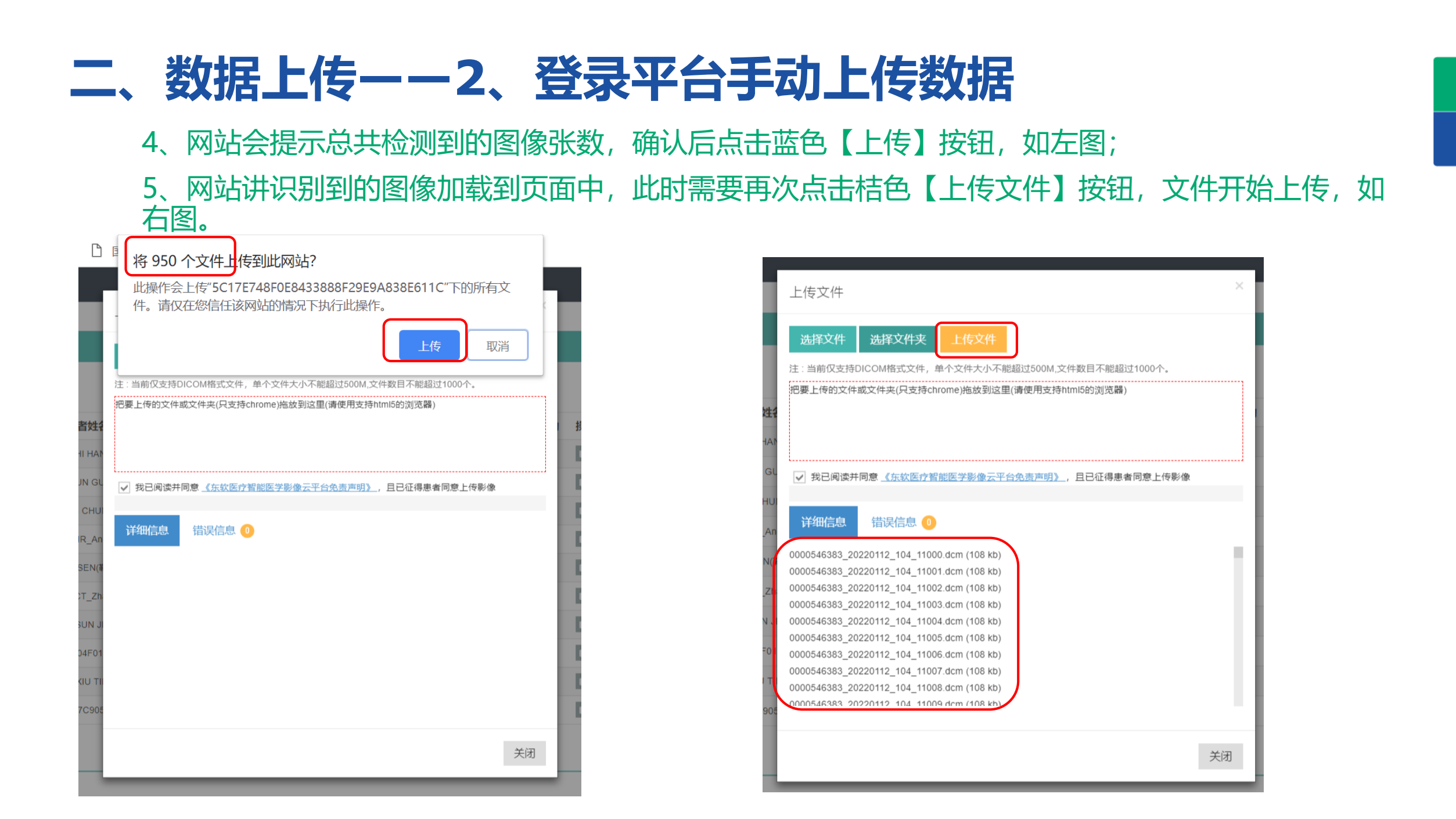

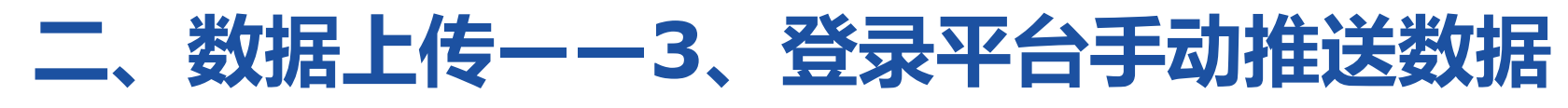

1、在某些特殊情况下,需要手动推送数据。在【我的影像库】中,找到【诊断】按钮并点击;

| 国家溶栓取栓影像 🛲                                                                                                    | Bis: 024-23 | 358054 13370158839 | ,    |      |      |      |                     |      |       |           |           | ይ ይ      | <b>()</b> N | 试账户 🗸 |
|----------------------------------------------------------------------------------------------------|-------------|--------------------|------|------|------|------|---------------------|------|-------|-----------|-----------|----------|-------------|-------|
| The set of a set of a set of a set of a set of a set of a set of a set of a set of a set of a set of a set of a |             |                    |      |      |      |      |                     |      |       |           |           |          |             |       |
| □ 云诊室 ~                                                                                                    | 國我的         | 的影像库               |      |      |      |      |                     |      |       |           |           |          |             |       |
|                                                                                                    | @上          | 专影像 い诊断求           | 助    |      |      |      |                     |      |       |           |           | 时间:不     | 艮 ▼         | Q     |
| □ 申请跟踪 ~                                                                                                    |             |                    |      |      |      |      |                     |      |       |           |           |          |             |       |
| □ 诊断或肋由谱                                                                                                    |             | 患者标识               | 患者姓名 | 诊断类型 | 设备类型 | 检查部位 | 上传时间                | 图像数  | 是否已求助 | 操作        |           |          |             |       |
|                                                                                                    |             | C0390DEF           |      | 门诊   | MR   | 4    | 2021-07-21 09:32:39 | 2424 | ~     | ■ 阆片      | & 应用 い诊断  | ■分享 = 序列 | ×删除         |       |
| □ 影像库 ~                                                                                                    |             | 8348093C           |      |      | CT   |      | 2021-05-07 16:07:47 | 31   | ~     | ■ 阋片 / 检查 | & 应用 い诊断  | ■分享 三序列  | ×删除         |       |
| 🗠 我的影像库                                                                                                    |             | 5EB13FA1           |      |      | СТ   |      | 2021-05-07 15:40:02 | 37   | ~     | ■ 阅片 🥒 检查 | & 应用 🛛 诊断 | ■分享 = 序列 | ×删除         |       |
| <u>♀</u> 联系人 ~                                                                                                  |             | B8C0DFE0           |      |      | MR   | а.   | 2021-05-07 14:46:46 | 0    | ~     | ■ 阅片      | & 应用 い诊断  | ■分享 = 序列 | ×删除         |       |
| ≜ 好友                                                                                                    |             | 0D4DF959           |      | 门诊   | MR   |      | 2021-05-07 14:46:16 | 1185 | ~     | ■ 阅片 / 检查 | & 应用 い诊断  | ■分享 三序列  | ×删除         |       |
|                                                                                                    |             | 120C0219           |      |      | СТ   |      | 2021-05-07 13:41:26 | 708  | ~     | ■ 飼片 🥒 检查 | & 应用 いう断  | ■分享 三序列  | ×删除         |       |
|                                                                                                    |             | 2A5ECCFD           |      | 门诊   | MR   |      | 2021-04-28 15:20:27 | 203  | ~     | ■ 阅片 🥒 检查 | & 应用 い诊断  | ■分享 = 序列 | ×删除         |       |
|                                                                                                    |             | 84CC3FAE           |      |      | СТ   | *    | 2021-04-22 10:34:08 | 4    | ~     | ■ 阅片      | & 应用 い诊断  | ■分享 = 序列 | ×删除         |       |
|                                                                                                    |             | 2821EF45           |      |      | СТ   |      | 2021-01-21 09:33:25 | 37   | ~     | ■ 阅片 🥒 检查 | & 应用 & 诊断 | ■分享 = 序列 | ×删除         |       |
|                                                                                                    |             | 62936C51           |      | 门诊   | CT   | Ť    | 2020-11-27 08:42:11 | 777  | ~     | ■阅片 /检查   | & 应用 9诊断  | ■分享 三序列  | ×删除         |       |

第1到10条记录,共98条

« < 1 2 3 4 5 > »

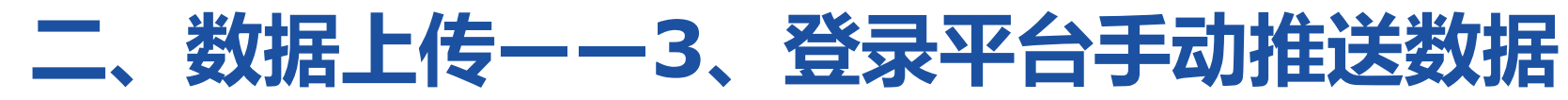

#### 2、弹出对话框后点击确定

| 国家溶栓取栓影像。       | EEBES: 024-2 | 23358054 1337015883 | 9    |      | T.     |                    |                     | h.   |       |                        | L L 🔵 Weiter       | ė.v. |
|-----------------|--------------|---------------------|------|------|--------|--------------------|---------------------|------|-------|------------------------|--------------------|------|
|                 |              |                     |      |      | 提示信息   |                    | ×                   |      |       |                        |                    |      |
| □ 云诊室 ~         | 國我           | 的影像库                |      |      | 此条已经进行 | <u></u><br>行过求助,是否 | 继续?                 |      |       |                        |                    |      |
| 都我的诊室           | (P)          | - 传影像 い 诊断す         | 朝    |      |        |                    |                     |      |       |                        | 时间:不限 ▼            | 2    |
| □ 申请跟踪 ~        |              |                     |      |      |        | l                  | 确定取消                |      |       |                        |                    |      |
| 〇 诊断支助由清        |              | 患者标识                | 患者姓名 | 诊断类型 | 设备类型   | 检查部位               | 上传时间                | 图像数  | 是否已求助 | 操作                     |                    |      |
| 1 ASELOCIUM PER |              | C0390DEF            |      |      | MR     |                    | 2021-07-21 09:32:39 | 2424 | ~     | ■ 風片 2 检查 & 应用 9 诊断 1  | - 分享   三 序列   × 删除 |      |
| ○ 影像库 ~ ◆       |              | 8348093C            |      |      | СТ     |                    | 2021-05-07 16:07:47 | 31   | ~     | ■阅片 2 检查 & 应用 &诊断      | ■分享 = 序列 × 删除      |      |
| 四 我的影像库         |              | 5EB13FA1            |      |      | СТ     |                    | 2021-05-07 15:40:02 | 37   | ~     | ■阅片 2位市 & 应用 9诊断 1     | ■分享 = 月初 × 删除      |      |
| ① 联系人 ·         |              | B8C0DFE0            |      |      | MR     | 0.0                | 2021-05-07 14:46:46 | 0    | ~     | ■ 鋼片 21200 & 应用 9335 1 | ■分享 = 序列 × 删除      |      |
| ≜ 好友            |              | 0D4DF959            |      |      | MR     |                    | 2021-05-07 14:46:16 | 1185 | ~     | ■ 週片 2 松茸 & 应用 5 诊断 1  | ■分享 = 庁列 × 删除      |      |
|                 |              | 120C0219            |      |      | СТ     |                    | 2021-05-07 13:41:26 | 708  | ~     | ■ 婉片                   | ■分享 = 序列 × 删除      |      |
|                 |              | 2A5ECCFD            |      | œ    | MR     |                    | 2021-04-28 15:20:27 | 203  | ~     | ■阅片 212流 & 应用 933新 1   | ■分享 = 15例 × 删除     |      |
|                 |              | 84CC3FAE            |      |      | СТ     | 54 C               | 2021-04-22 10:34:08 | 4    | ~     | ■ 婉片 / 检查 ▲ 应用 ● 诊断 1  | ■分享 = 庄列 × 删除      |      |
|                 |              | 2821EF45            |      |      | СТ     |                    | 2021-01-21 09:33:25 | 37   | ~     | ■ 佩片 2 检查 & 应用 5 诊断 1  | ■分享 = 片列 × 删除      |      |
|                 |              | 62936C51            |      |      | CT     |                    | 2020-11-27 08:42:11 | 777  | ~     | ■阅片 2 检查 & 应用 5 诊断 1   | ■分享 = 序列 × 删除      |      |
|                 | 第1到          | 10 条记录, 共 98 条      |      |      |        |                    |                     |      |       | « < 1                  | 2 3 4 5 >          | *    |

### 二、数据上传——3、登录平台手动推送数据

3、选择【数据服务】中的【eStroke】,再点击【确定】

| 国家溶栓取栓影像       | REALIST: 024-23358054 13370158839 |                                    | - 中地域家 🌑 りんしょう                      |
|----------------|-----------------------------------|------------------------------------|-------------------------------------|
|                |                                   | 诊断求助                               |                                     |
| □ 云诊室          | ~                                 |                                    |                                     |
| ₼ 我的诊室         | ① 上传影像 登诊断求助                      | 常规会诊 高端分诊 好友 数据服务 机构 云诊断中心 本地诊断    | 时间: 不限 ▼ Q                          |
| □ 申请跟踪         | 19 - C                            | 部分数据服务已迁移至智能应用,请点击 <u>"应用"</u> 查看。 |                                     |
| □ 诊断求助由谱       | 思書标识                              |                                    | 操作                                  |
|                | C0390DEF                          |                                    | ■與片 24 26 直 30 应用 50 诊断 ■分享 三座列 ×删除 |
| □ 影像库          | 8348093C                          | 在地、母語度<br>eStroke(eSt              | ■阅片 22 総直 & 应用 ひ诊断 ■分享 ■序列 × 删除     |
| 四 我的影像库        | 5EB13FA1                          |                                    | ■ 阙片 2/修道 & 应用 ひ诊断 ■ 分享 三序例 × 删除    |
| <u>.0.</u> 联系人 | B8C0DFE0                          |                                    | ■ 興片 26 位用 56 诊断 ■ 分享 ■ 序列 × 删除     |
| ▲ 好友           | 0D4DF959                          |                                    | ■ 興片 🖉 絵直目 🗣 诊断 ■ 分享 = 序列 🗶 删除      |
|                | 120C0219                          |                                    | ■ 剱片 2/1821 & 应用 ひ诊断 ■ 分享 三序例 × 删除  |
|                | 2A5ECCFD                          |                                    | ■ 鋼片 2 修査 & 应用 5 诊断 ■ 分享 = 序列 × 删除  |
|                | 84CC3FAE                          | 3                                  | ■ 興片 💋 絵画 🏾 🍡 诊断 ■ 分享 = 序列 🗶 删除     |
|                | 2821EF45                          | 1                                  | ■ 阙片 2/检查 & 应用 5 诊断 2 分享 三序列 × 删除   |
|                | 62936C51                          | 取消 确定                              | ■與片 2/修葺 & 应用 9 诊断 ■分享 ■序列 ×删除      |
|                | 第1到10条记录,共98条                     |                                    | « < 1 2 3 4 5 > »                   |

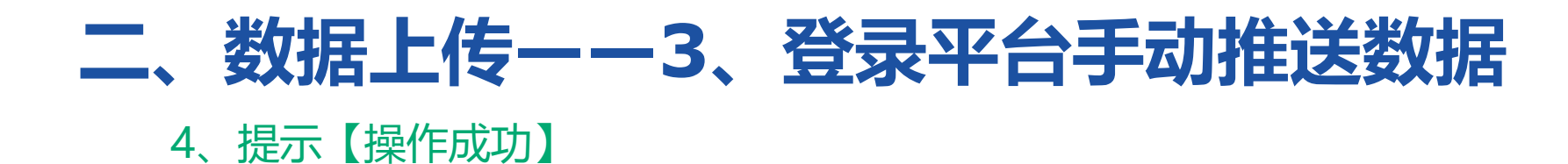

| 国家溶栓取栓影像 💴           | EUIS: 024-2 | 3358054 13370158839 |      |      | 2     |      |                     |      |       |                                     |
|----------------------|-------------|---------------------|------|------|-------|------|---------------------|------|-------|-------------------------------------|
|                      |             |                     |      |      | 提示信息  |      |                     | ×    |       |                                     |
| 🖵 云诊室 🗸 🗸            | 國我          | 的影像库                |      |      | 操作成功! |      |                     |      |       |                                     |
| 畫 我的诊室               | (P)         | :传影像 切诊断求助          |      |      |       |      |                     |      |       | 时间: 不限 ▼ Q                          |
| 🏳 申请跟踪 🚽 🚽           |             |                     |      |      |       |      |                     | 确定   |       |                                     |
| 口诊断发散中毒              |             | 患者标识                | 患者姓名 | 诊断类型 | 设备类型  | 检查部位 | 上传时间                | 图像数  | 是否已求助 | 操作                                  |
| 1 12001-7-0001-4-009 |             | C0390DEF            |      |      | MR    | *    | 2021-07-21 09:32:39 | 2424 | ~     | ■阅片 2660 & 应用 960 ■分享 = 1679 × 删除   |
| Ⅰ影像库 ∨               |             | 8348093C            |      |      | СТ    | •    | 2021-05-07 16:07:47 | 31   | ~     | ■ 阔片 22 総直 & 应用 9 诊断 ■ 分享 ■ 音列 × 删除 |
| 🖂 我的影像库              |             | 5EB13FA1            |      | œ    | СТ    |      | 2021-05-07 15:40:02 | 37   | 4     | ■ 阅片 Z 检查 & 应用 ひ诊断 ■ 分享 = 序列 × 删除   |
| 으. <b>以系人</b> ~      |             | B8C0DFE0            |      | œ    | MR    |      | 2021-05-07 14:46:46 | 0    | ~     | ■ 阅片 Z 检查 & 应用 9 诊断 ■ 分享 ■ 穿列 × 删除  |
| ≜ 好友                 |             | 0D4DF959            |      |      | MR    | •    | 2021-05-07 14:46:16 | 1185 | ~     | ■ 阅片 22 絵画 & 应用 & 诊断 ■ 分享 = 音列 × 删除 |
|                      |             | 120C0219            |      | ®    | СТ    |      | 2021-05-07 13:41:26 | 708  | ~     | ■ 阅片 22 絵直 & 应用 ひ诊断 ■ 分享 三序列 ×删除    |
|                      |             | 2A5ECCFD            |      |      | MR    |      | 2021-04-28 15:20:27 | 203  | ~     | ■ 婉片 2 絵直 & 应用 9 诊断 ■ 分享 = 序列 × 删除  |
|                      |             | 84CC3FAE            |      |      | СТ    | •    | 2021-04-22 10:34:08 | 4    | ~     | ■ 鋼片 22 絵画 & 应用 & 诊断 ■ 分享 = 音列 × 删除 |
|                      |             | 2821EF45            |      |      | СТ    | 2    | 2021-01-21 09:33:25 | 37   | ~     | ■ 阔片 22 絵画 & 应用 9 诊断 ■ 分享 = 序初 × 删除 |
|                      |             | 62936C51            |      |      | СТ    | *    | 2020-11-27 08:42:11 | 777  | ~     | ■ 婉片 2 检查 & 应用 9 诊断 ■ 分享 三路列 × 删除   |
|                      | 第1到         | 10 条记录, 共 98 条      |      |      |       |      |                     |      |       | « < 1 2 3 4 5 > »                   |

## 二、数据上传——3、登录平台手动推送数据

5、在左侧【诊断求助申请】中可看到该数据处于【已分配】状态

| 国家溶栓取栓影像      | <b>U</b> CE(4) | uz: 024-2335 | 8054 1337 | 0158839 |      |      |      |         |                        |      |      |       |      |      |      | Û               | ম                   | 🥘 测试账户 ~  |
|---------------|----------------|--------------|-----------|---------|------|------|------|---------|------------------------|------|------|-------|------|------|------|-----------------|---------------------|-----------|
| 🖵 云诊室 🛛 🗸     | ş              | 口诊断          | 动动        | 志       |      |      |      |         |                        |      |      |       |      |      |      |                 |                     |           |
| <b>畫 我的诊室</b> |                | 全部           | 已分配       | 已取消     | 已完成  | 不限   | 最近一  | -天 最近   | 三天最近一周                 | 1    |      |       |      |      |      |                 |                     | Q         |
| ₽ 申请跟踪 ~      |                |              |           |         |      |      |      |         |                        |      |      |       |      |      |      |                 |                     |           |
| P 诊断求助申请      |                | 患者标          | 识         | 患者姓名    | 诊断类型 | 设备类型 | 图像数  | 求助于     | 申请时间                   | 检查部位 | 诊断部位 | 诊断部位数 | 报告医生 | 审核医生 | 打印状态 | 状态              | 操作                  |           |
| △影像库 ~        |                | 0D4DF9       | 959       |         |      | MR   | 1185 | eStroke | 2022-03-29<br>12:38:56 | -    |      |       |      |      |      | 已分配<br>求助轨<br>迹 | ■ 阅片<br><b>● 留言</b> | D 取消 ≡ 序列 |

#### 6、几分钟后刷新,数据变成【已处理完成】状态,同时也会收到短信提醒。

| ٦<br>۲ | 申请跟踪           |   | 全部已分     | 配 已取消 | 已完成  | 不限   | 最近一  | 天 最近三   | 王天 最近一周    |      |      |       |         |      |      |           |           |
|--------|----------------|---|----------|-------|------|------|------|---------|------------|------|------|-------|---------|------|------|-----------|-----------|
|        | ₽ 诊断求助申请       |   | 患者标识     | 患者姓名  | 诊断类型 | 设备类型 | 图像数  | 求助于     | 申请时间       | 检查部位 | 诊断部位 | 诊断部位数 | 报告医生    | 审核医生 | 打印状态 | 状态        | 操作        |
| ~      | □ <b>影像库</b> ~ | ( | 0D4DF959 |       | 门诊   | MR   | 1186 | eStroke | 2022-03-29 | -    | -    | -     | eStroke |      |      | 已处理<br>完成 | ■阅片 27 报告 |
|        | 🖂 我的影像库        |   |          |       |      |      |      |         | 12.41.11   |      |      |       |         |      |      | 踪         | 三月初」●田戸   |

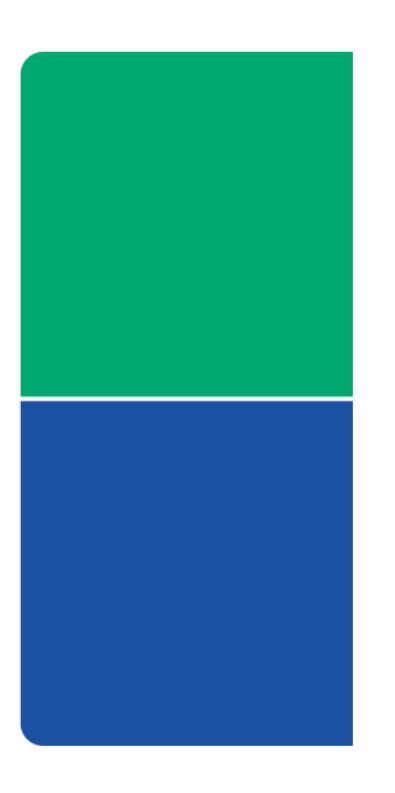

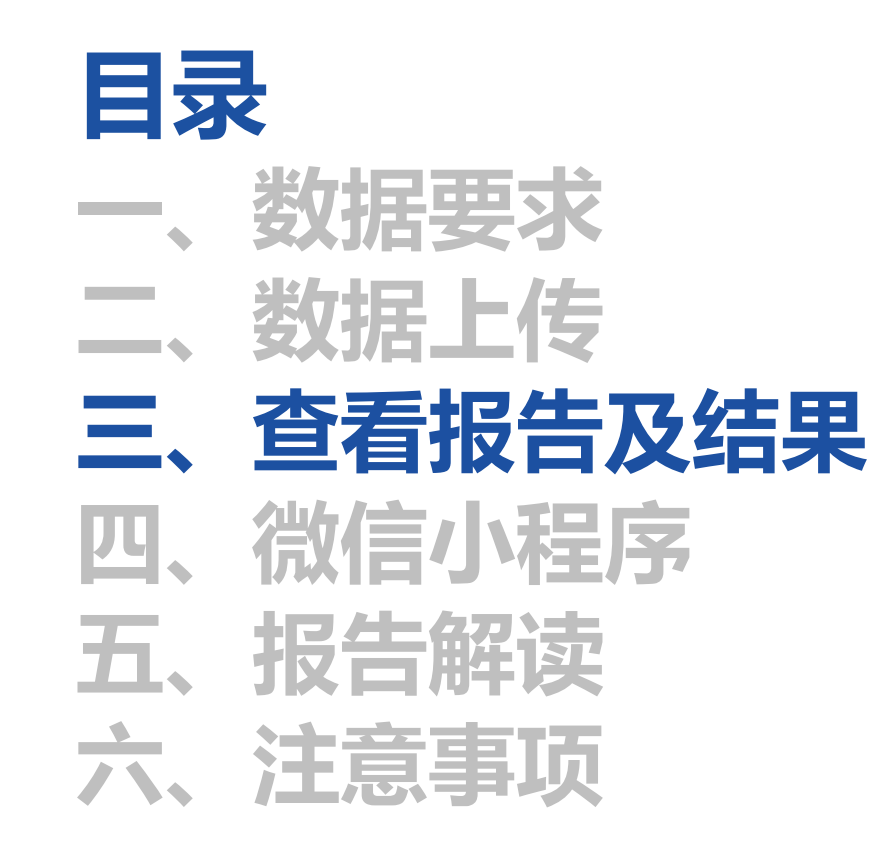

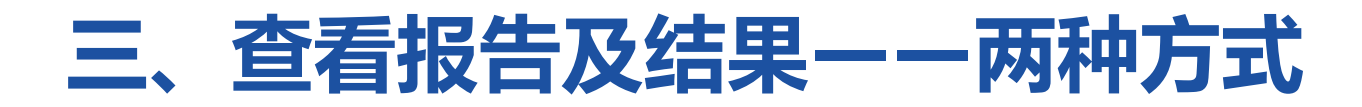

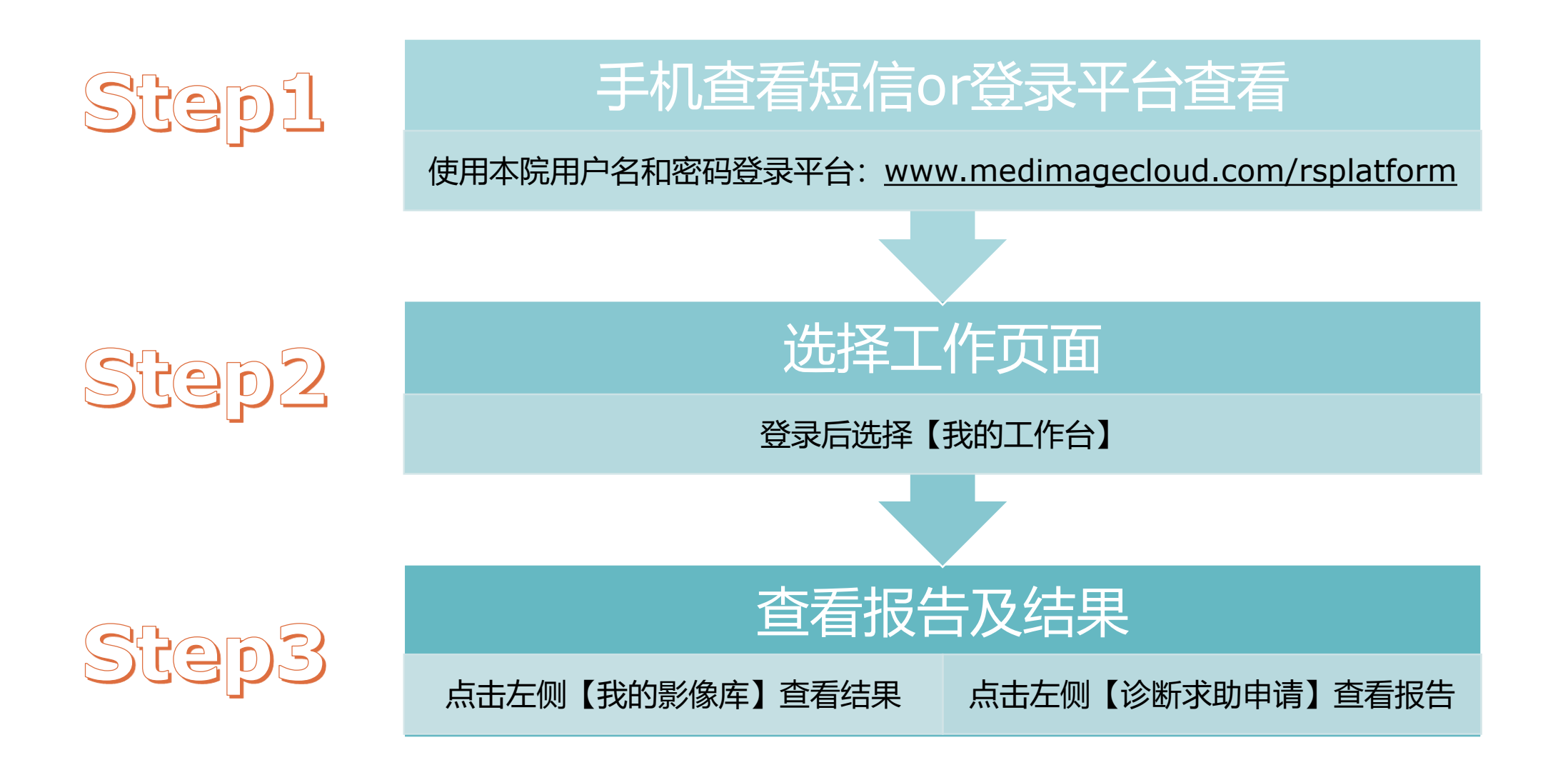

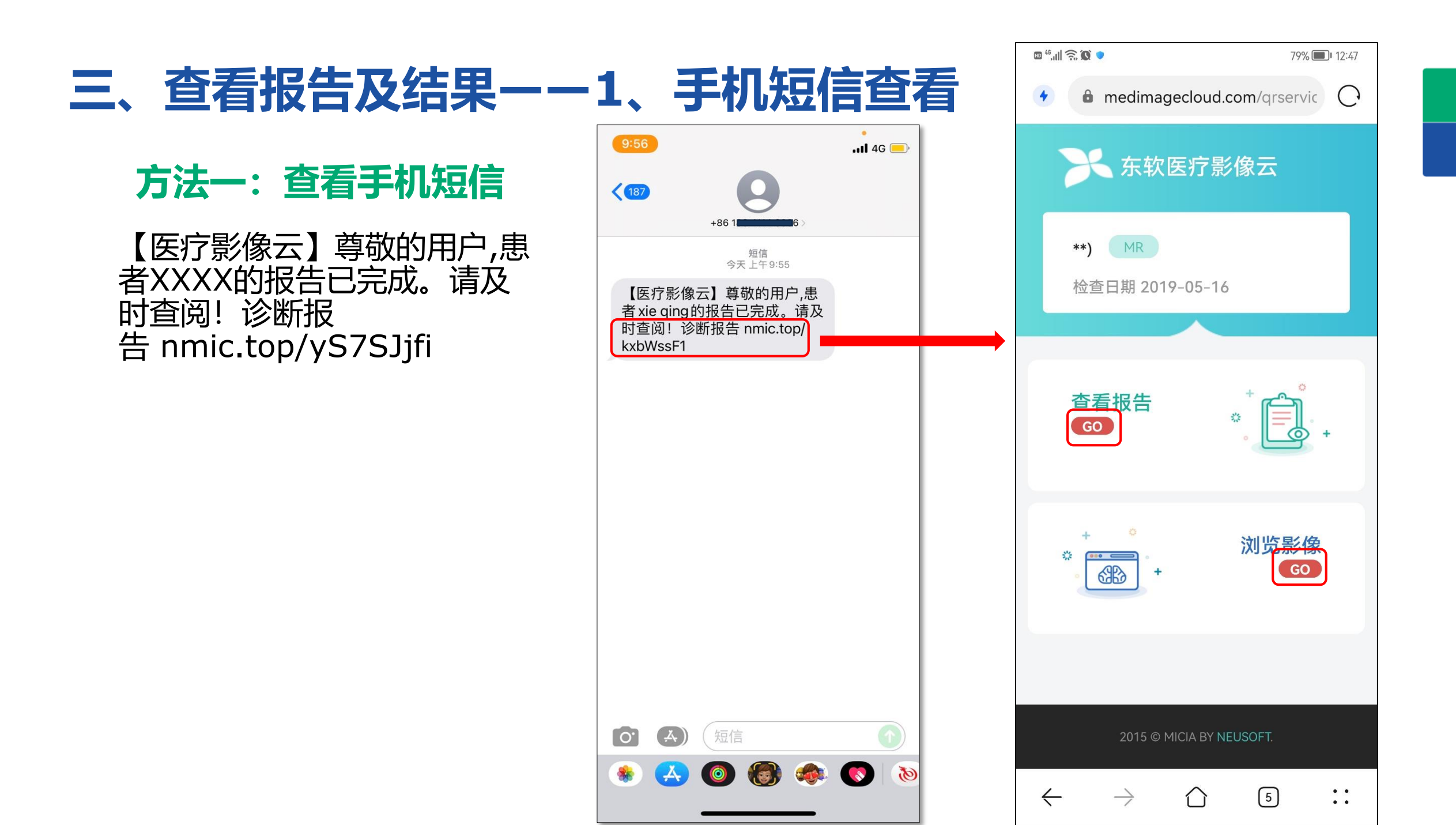

## 三、查看报告及结果——1、手机短信查看

手机短信可转发。

如果关闭,需要重新点击短链 接打开。

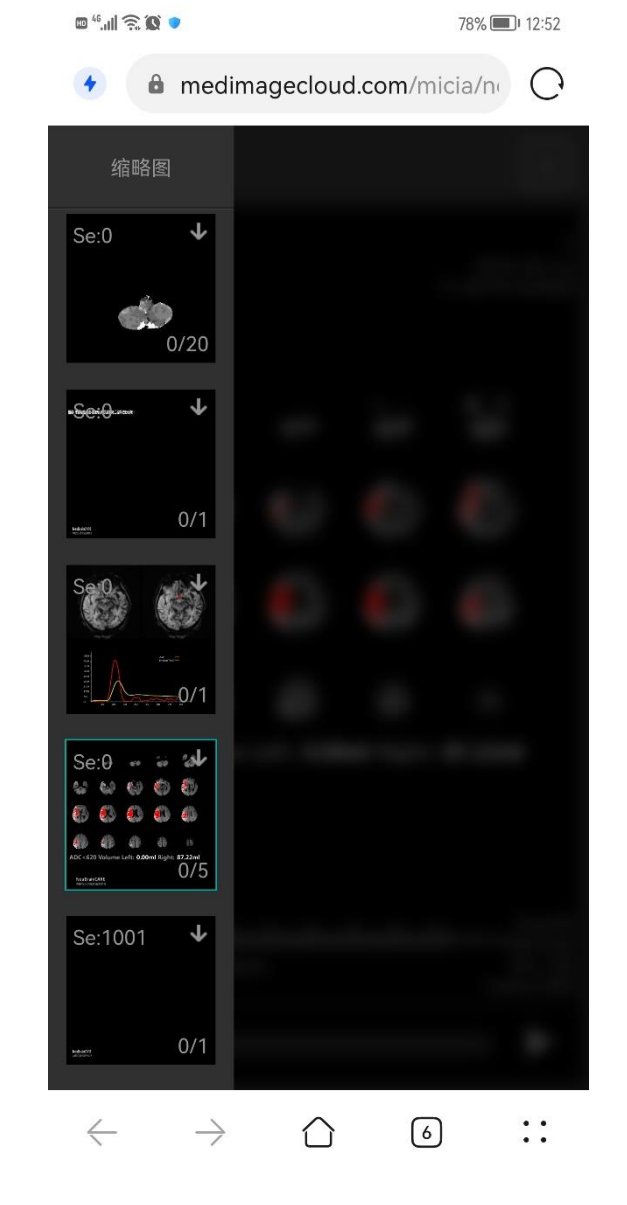

| medimagecloud.com/qrservic |  |
|----------------------------|--|
|                            |  |
|                            |  |
|                            |  |
|                            |  |
|                            |  |
|                            |  |
|                            |  |
|                            |  |
|                            |  |
|                            |  |
| 下载                         |  |
| 文件名: CACE1E59F89092.pdf 📝  |  |
| 大小: 未知                     |  |

取消

立即下载

📼 45.all 🙃 🔯 💽

推荐使用浏览器Firefox及Google浏览器登录平台 打开网址 <u>https://estroke.medimagecloud.com/</u> 点击红色框中的【登录】按钮;

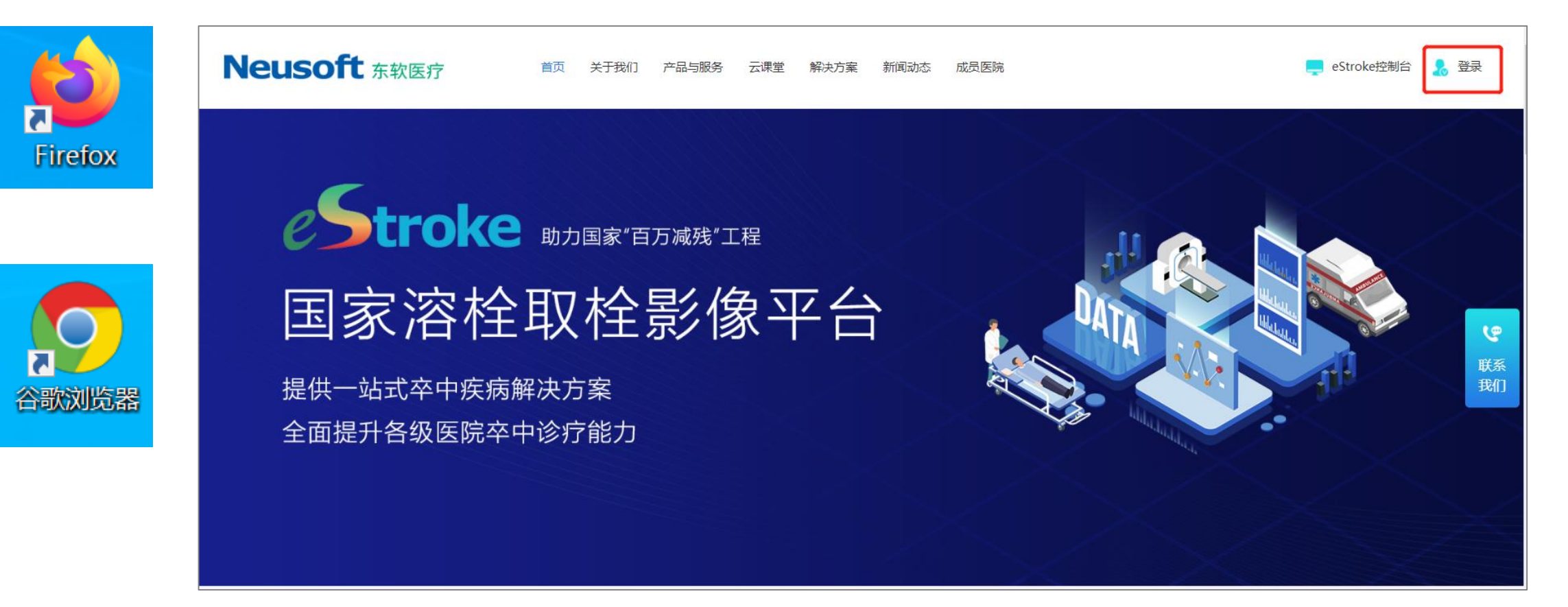

#### 2、登录后,点击影像库中的【我的影像库】按钮;

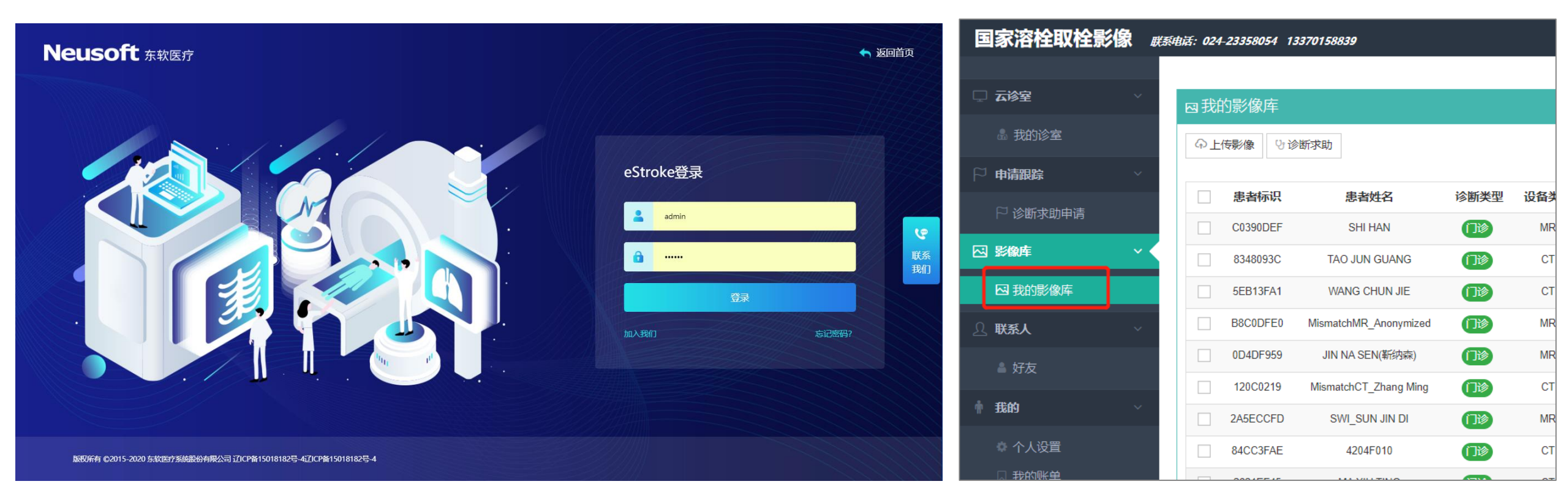

3、找到对应的患者行,点击红色框中的【阅片】按钮,可查看当前检查的所有数据, 包括<mark>原始数据和处理结果</mark>;

| □ 云诊室 ~               |        |          |                       |      |      |      |                     |      |       |      |           |        |        |     |   |
|-----------------------|--------|----------|-----------------------|------|------|------|---------------------|------|-------|------|-----------|--------|--------|-----|---|
|                       | 図找     | 的影像库     |                       |      |      |      |                     |      |       |      |           |        |        |     |   |
| 品 我的诊室                | Դ<br>Լ | 」传影像 いじ  | 诊断求助                  |      |      |      |                     |      |       |      |           |        | 时间: 不開 | ₹ ▼ | Q |
| □ 申请跟踪 ✓              |        |          |                       |      |      |      |                     |      |       |      |           |        |        |     |   |
| □ 诊断⇒ 助中津             |        | 患者标识     | 患者姓名                  | 诊断类型 | 设备类型 | 检查部位 | 上传时间                | 图像数  | 是否已求助 | 操作   |           |        |        |     |   |
| ▶ 吃倒水的中间              |        | C0390DEF | SHI HAN               | 门诊   | MR   | -    | 2021-07-21 09:32:39 | 2424 | ×     | □阅片  | 🖉 检查 🗞 应用 | い诊断 闘分 | 享■序列   | ×删除 |   |
| ☑ 影像库 ✓               |        | 8348093C | TAO JUN GUANG         | 门诊   | СТ   | -    | 2021-05-07 16:07:47 | 31   | ×     | ■ 阅片 | 2检查 💩 应用  | 방诊断 歸分 | 享■序列   | ×删除 |   |
| 🖂 我的影像库               |        | 5EB13FA1 | WANG CHUN JIE         | 门诊   | СТ   |      | 2021-05-07 15:40:02 | 37   | ×     | ■ 阅片 | 2检查 🗞 应用  | 방诊断 歸分 | 享 ■序列  | ×删除 |   |
| 오. <b>联系人</b> · · · · |        | B8C0DFE0 | MismatchMR_Anonymized | 门诊   | MR   | -    | 2021-05-07 14:46:46 | 0    | ×     | ■阅片  | 2检查 🗞 应用  | い诊断 闘分 | 享≡序列   | ×删除 |   |
| ▲ 好友                  |        | 0D4DF959 | JIN NA SEN(靳纳森)       | 门诊   | MR   | -    | 2021-05-07 14:46:16 | 1185 | ×     | ■ 阅片 | ✔检查 🗞 应用  | 방诊断 闘分 | 享≡序列   | ×删除 |   |
|                       |        | 120C0219 | MismatchCT_Zhang Ming | 门诊   | СТ   | -    | 2021-05-07 13:41:26 | 708  | ×     | ■阅片  | 🖉 检查 🗞 应用 | い诊断 闘分 | 享■序列   | ×删除 |   |
|                       |        | 2A5ECCFD | SWI_SUN JIN DI        | 门诊   | MR   | -    | 2021-04-28 15:20:27 | 203  | ×     | ■阅片  | 2检查 🗞 应用  | い诊断 闘分 | 享 ≡序列  | ×删除 |   |
|                       |        | 84CC3FAE | 4204F010              | 门诊   | СТ   | -    | 2021-04-22 10:34:08 | 4    | ×     | ■ 阅片 | 🖉 检查 🗞 应用 | い诊断 闘分 | 享 ≡序列  | ×删除 |   |
|                       |        | 2821EF45 | MA XIU TING           | 门诊   | СТ   | -    | 2021-01-21 09:33:25 | 37   | ×     | ■阅片  | ❷ 检查 💩 应用 | い诊断 闘分 | 享≡序列   | ×删除 |   |
|                       |        | 62936C51 | FC7C9053              | 门诊   | СТ   | -    | 2020-11-27 08:42:11 | 777  | ×     | □阅片  | ❷ 检查 象 应用 | い诊断 闘分 | 享≡序列   | ×删除 |   |

4、如红色框中所示的序列为eStroke平台生成的正常结果。

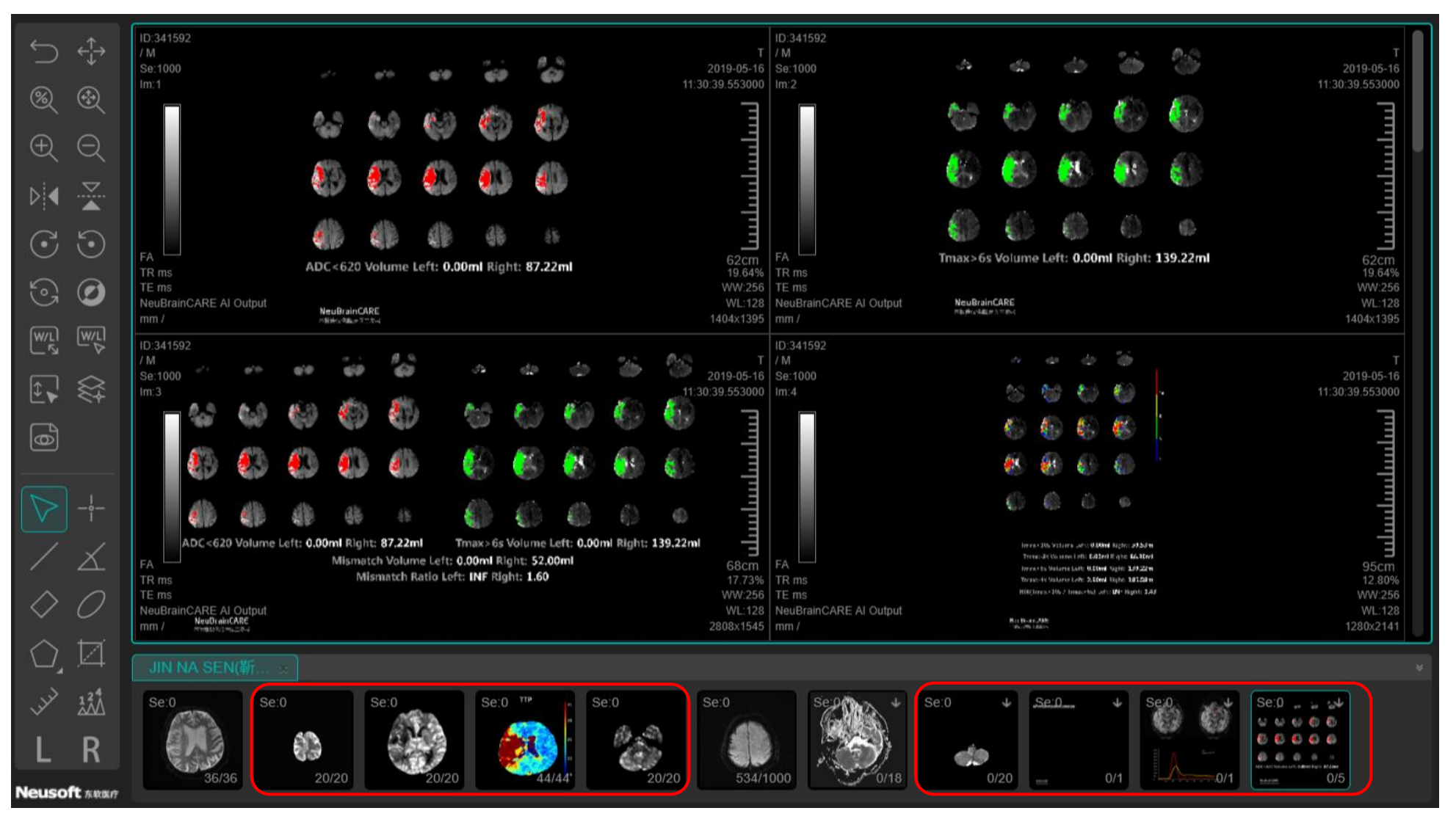

# 5、点击左侧导航栏【诊断求助申请】, 在【求助于】列中显示为"eStroke"的患者中找到对应患者行, 点击红色框中的【报告】按钮, 可查看报告。

| 国家溶栓取栓影像 概編     | 活: 024-23358054 1337 | 0158839       |      |      |      |         |                        |      |      |       |         |        |     | Ω,                    |                                                                    |
|-----------------|----------------------|---------------|------|------|------|---------|------------------------|------|------|-------|---------|--------|-----|-----------------------|--------------------------------------------------------------------|
|                 |                      |               |      |      |      |         |                        |      |      |       |         |        |     |                       |                                                                    |
| □□ 云诊室 ~        | P 诊断求助申证             | 青             |      |      |      |         |                        |      |      |       |         |        |     |                       |                                                                    |
| <b>显</b> 我的诊室   | 全部已分配                | 已取消  已完成      | 不限   | 最近—— | 天 最礼 | f=Ŧ     | 最近——周                  |      |      |       |         |        |     |                       | Q                                                                  |
| □ 申请跟踪 → ◆      |                      |               | 1 PK |      |      |         |                        |      |      |       |         |        |     |                       |                                                                    |
| ₽ 诊断求助申请        | 患者标识                 | 患者姓名          | 诊断类型 | 设备类型 | 图像数  | 求助于     | 申请时间                   | 检查部位 | 诊断部位 | 诊断部位数 | 报告医生    | 审核医生 打 | 印状态 | 状态                    | 操作                                                                 |
| ○ 影像库 ✓ ○ 我的影像库 | C0390DEF             | SHI HAN       |      | MR   | 2424 | eStroke | 2021-10-08<br>09:25:08 | -    | -    | -     | eStroke |        |     | 已处理<br>完成<br>状态追<br>踪 | ■阅片                                                                |
| <b>联系人</b> ~    | C0390DEF             | SHI HAN       | 门诊   | MR   | 2424 | eStroke | 2021-07-22<br>10:06:39 | -    | -    | -     | eStroke |        |     | 已处理<br>完成<br>状态追<br>踪 | <ul> <li>■ 阅片</li> <li>■ 序列</li> <li>● 留吉</li> </ul>               |
| - 222           | 82ABF5DA             | KONG AO QI    | 门诊   | MR   | 1512 | eStroke | 2021-05-20<br>13:40:49 | -    | -    |       | eStroke |        |     | 已处理<br>完成<br>状态追<br>踪 | <ul> <li>■ 阅片</li> <li>■ 序列</li> <li>● 留吉</li> </ul>               |
|                 | B27B2E15             | GE YANG       |      | MR   | 290  | eStroke | 2021-05-12<br>16:05:53 | -    | -    | -     | eStroke |        |     | 已处理<br>完成<br>状态追<br>踪 | <ul> <li>■ 阅片</li> <li>■ 序列</li> <li>● 留言</li> </ul>               |
|                 | 8348093C             | TAO JUN GUANG |      | СТ   | 31   | eStroke | 2021-05-08<br>09:32:37 | -    | -    | -     | eStroke |        |     | 已处理<br>完成<br>状态追<br>踪 | <ul> <li>■ 阅片</li> <li>☑ 报告</li> <li>■ 序列</li> <li>● 留吉</li> </ul> |
|                 | CER12EA1             |               |      | ст   | 27   | oStroko | 2021-05-07             |      |      |       | oStroko |        |     | 已处理<br>完成             | ■阅片 77 报告                                                          |

### 6、在新弹出的窗口中会打开报告,可进行浏览、下载。

| 检查医院          | 13.34       | had Prop      | de' a Bright                 | tail.                           |                                |               | 报           | 吉编号: FBA: |
|---------------|-------------|---------------|------------------------------|---------------------------------|--------------------------------|---------------|-------------|-----------|
| 患者姓名<br>叶 - 미 | M           | ng Jing       | 在 款                          | 79 出                            |                                |               |             |           |
| E 加<br>患者 ID  | m<br>007784 | 152           | 4 时<br>检查设备                  | CT                              | 检查时                            | 间             | 2021-01-1   | 8 10:45:0 |
| 上传结束时         | 间 203       | 21-01-18      | 10:55:30                     | ł                               | 日告推送日                          | 前间            | 2021-01-1   | 8 10:58:3 |
| 分析结果          |             |               |                              |                                 |                                |               |             |           |
| Mismat        | tch低灌注      | F区体积          |                              |                                 |                                |               |             |           |
|               |             |               |                              | 4                               |                                |               |             |           |
| Get           | 6.          | -             | <b>2</b> 59                  |                                 |                                | 100           |             |           |
| 25            |             |               | a start                      |                                 |                                |               |             |           |
|               |             | 1             |                              |                                 |                                |               |             |           |
|               | 1           |               | See.                         |                                 |                                |               |             |           |
|               | A.          | (x)           |                              |                                 |                                |               |             |           |
| rCBF<3        | 0% 体积 左     | 側: 0.00m<br>M | I 右側: 61.96m<br>ismatch 体积 右 | l Tmax>(<br>] : <b>3.38ml</b> 右 | 5s 体积 左侧<br>则: <b>175.67</b> r | : 3.38n<br>nl | nl 右侧: 237. | 64ml      |
|               |             |               | Mismatch 比                   | 例 左侧: INF 右                     | 侧: 3.84                        |               |             |           |
|               |             |               |                              |                                 |                                |               |             |           |
|               |             |               |                              |                                 |                                |               |             |           |
|               |             |               |                              |                                 |                                |               |             |           |
|               |             |               |                              |                                 |                                |               |             |           |
|               |             |               |                              |                                 |                                |               |             |           |
|               |             |               |                              |                                 |                                |               |             |           |

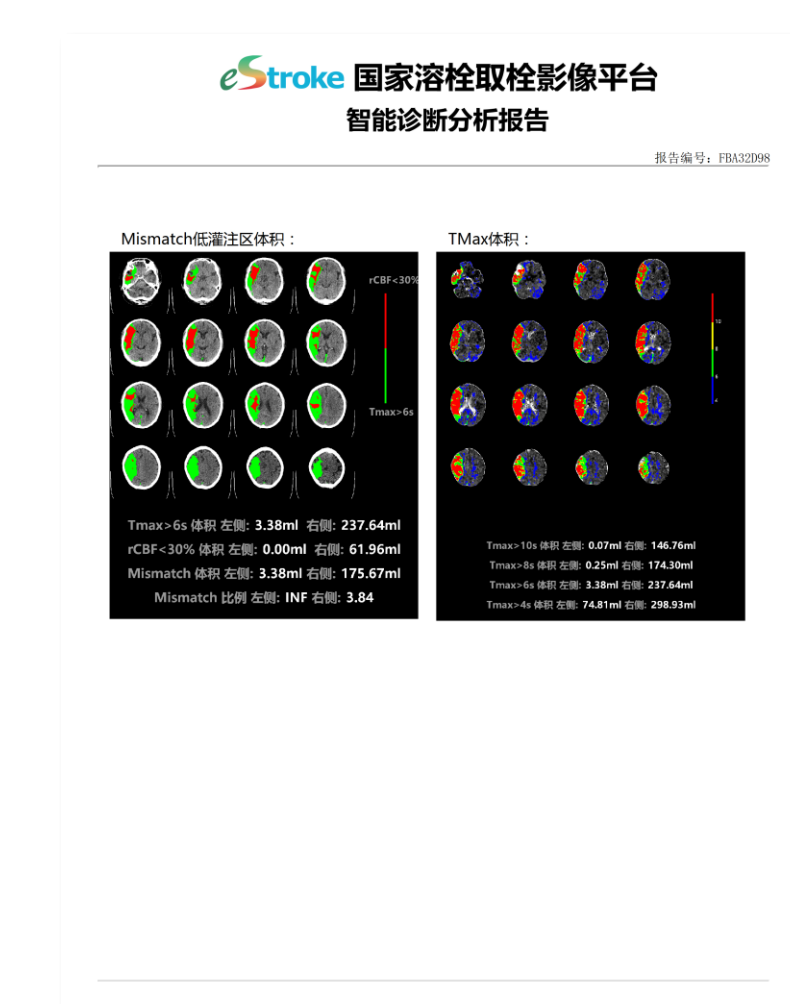

本报告仅供临床医生参考 首都医科大学宣武医院互联网医疗诊治技术国家工程实验室

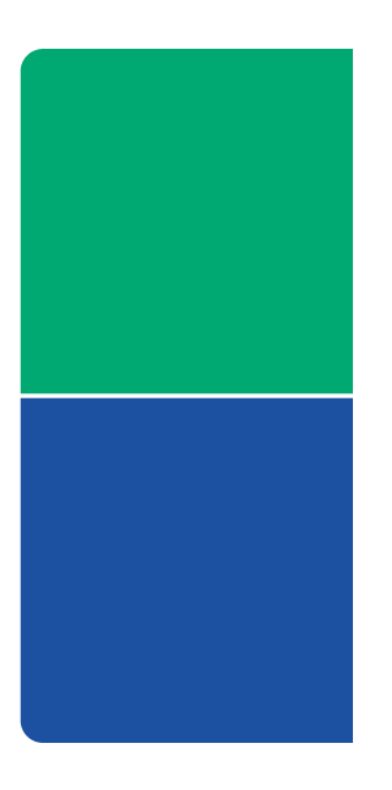

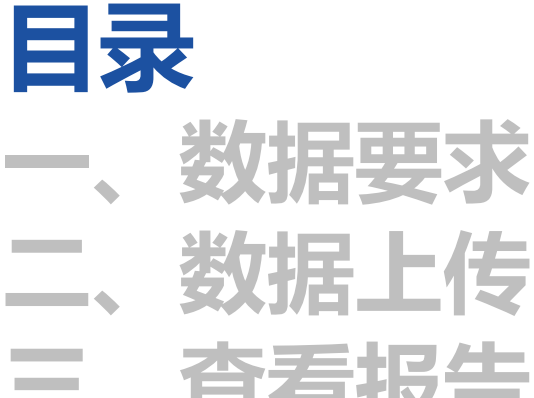

五、报告解读

六、注意事项

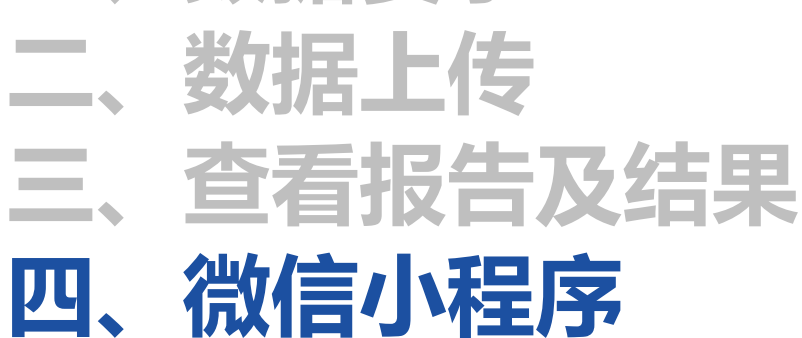

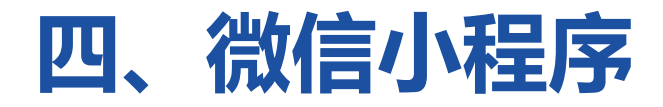

#### 首先在微信端口搜索小程序 【eStroke助手】登录跟电脑端 相同的用户名及密码。

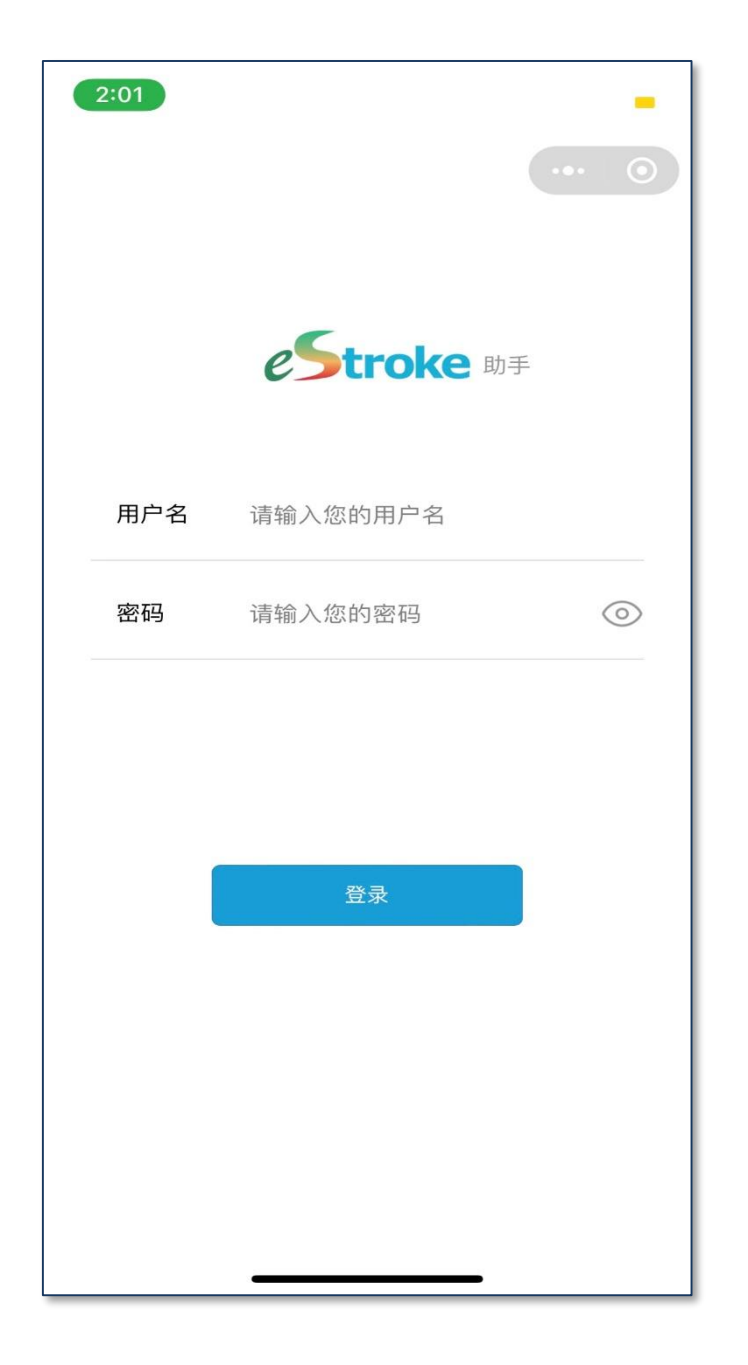

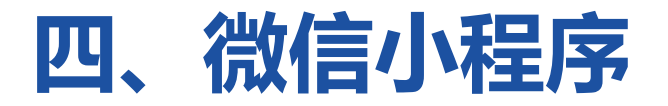

### **一、查看原始影像及PDF报告:** 在下方菜单中选择【分析跟踪】 可点击影像浏览,显示上传的影像 信息及分析结果信息;点击分析结 果可显示一站式分析报告。

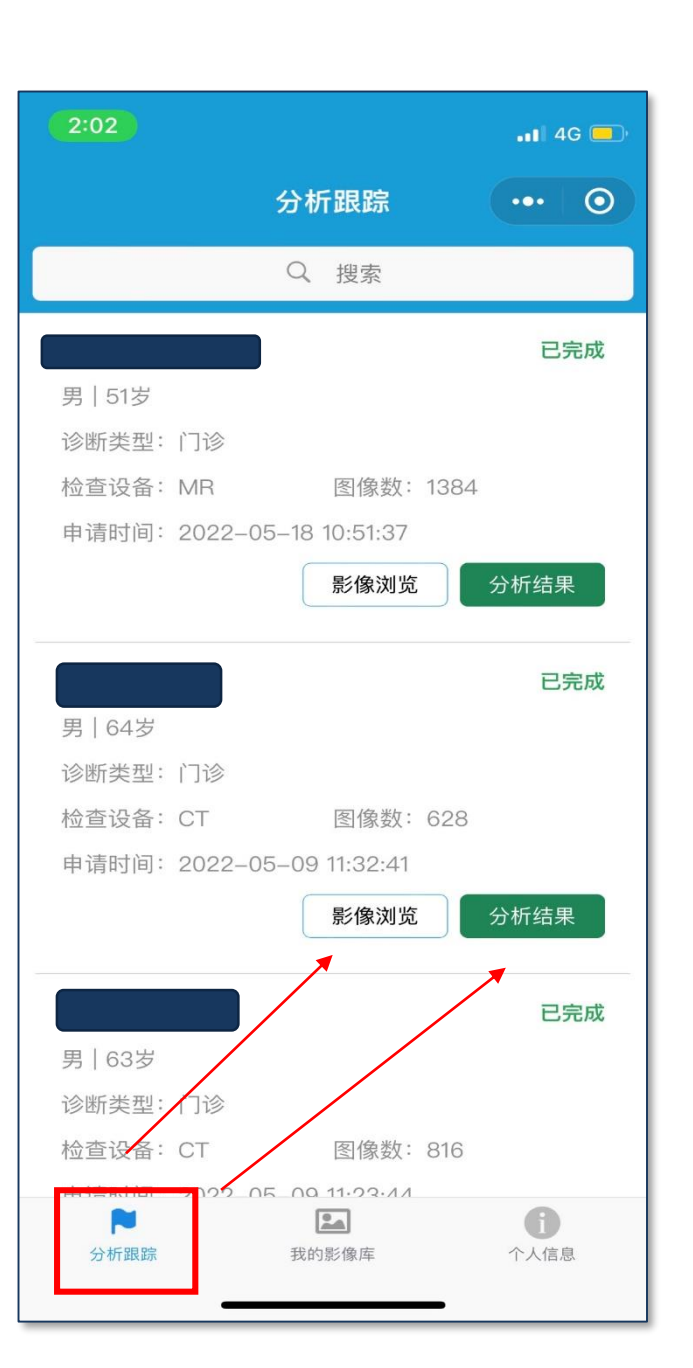

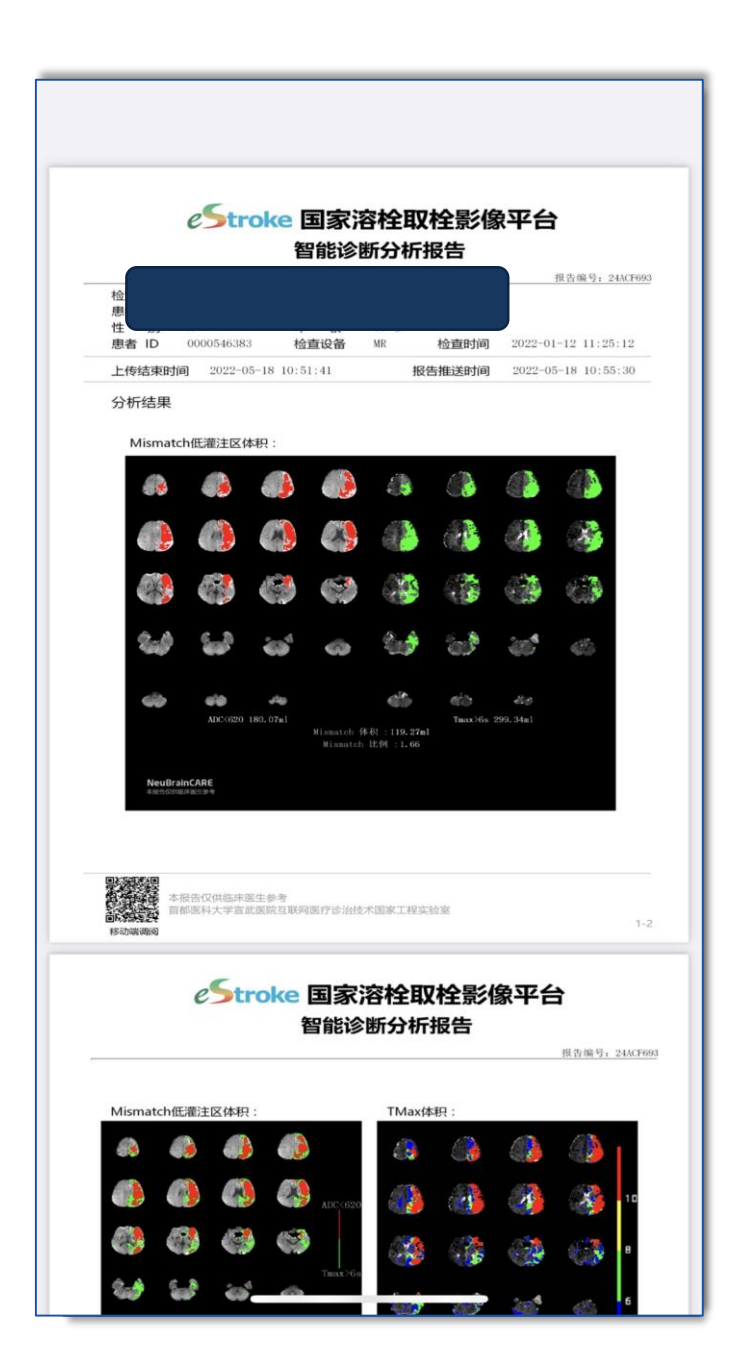

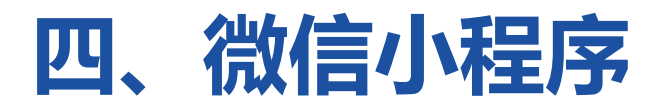

### **二、推送影像(申请计算):** 在下方菜单中选择【我的影像库】 可选择数据库内想分析的患者数 据,点击【智能分析】后,该患 者在分析跟踪中显示"进行中", 当结果分析完后,【分析结果】 选项由灰色变亮。

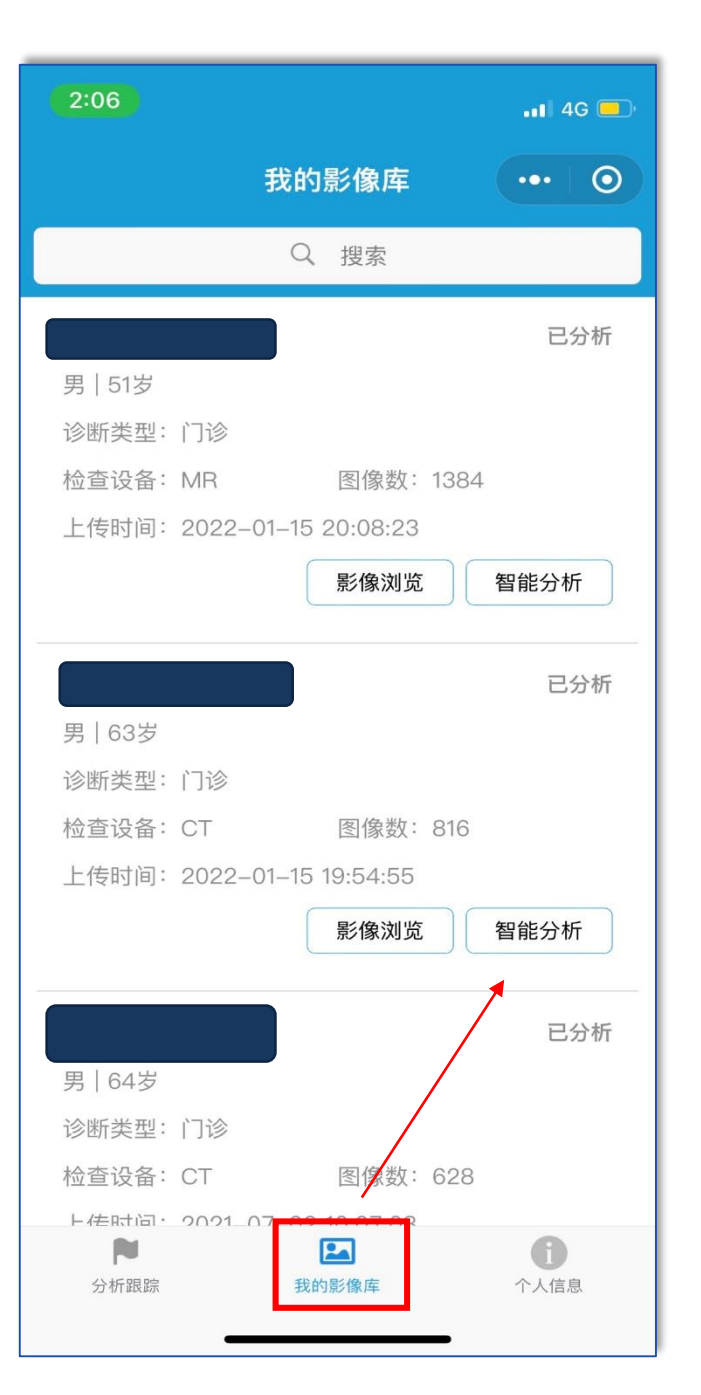

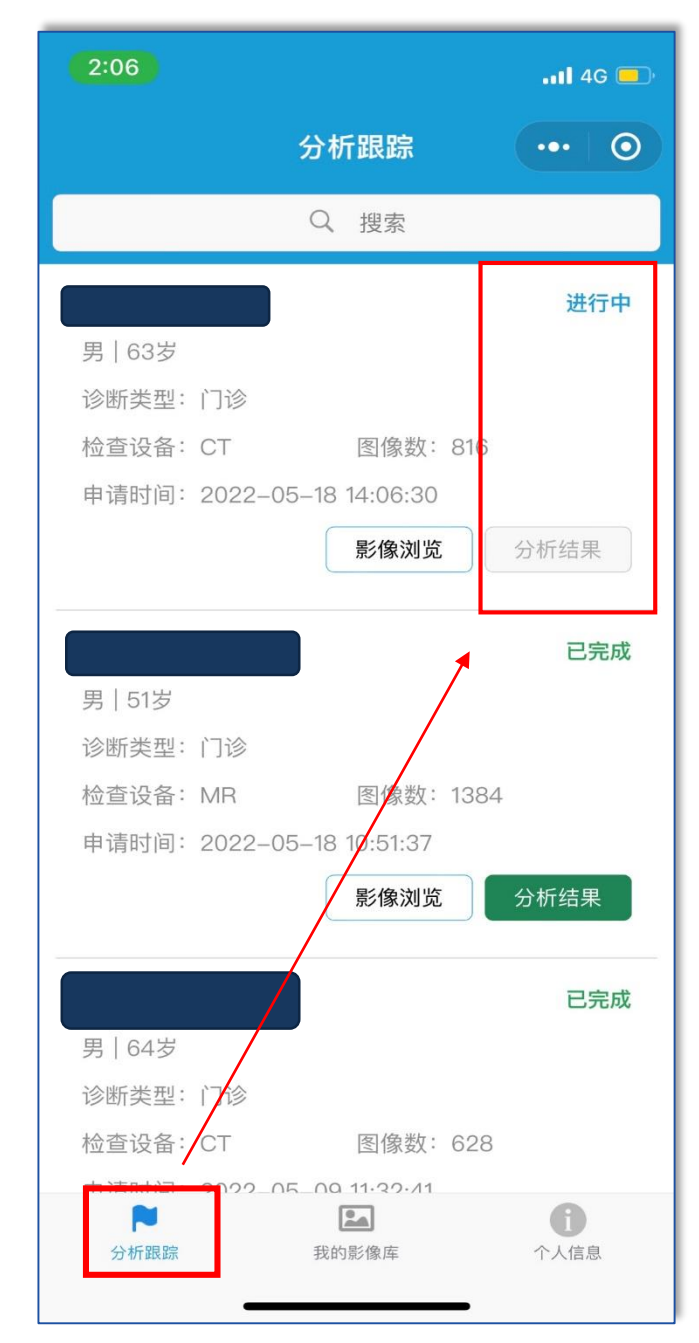

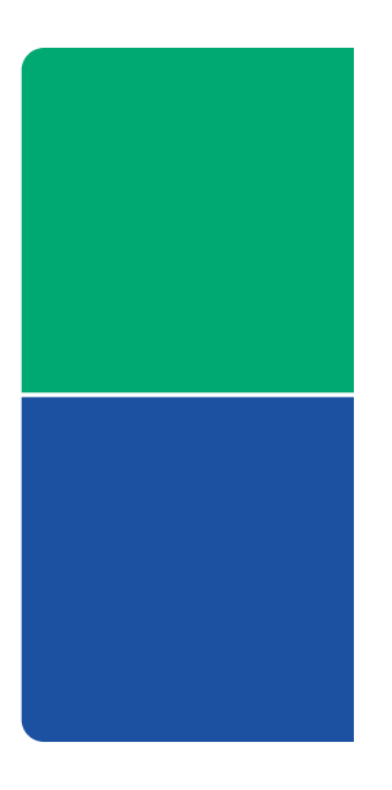

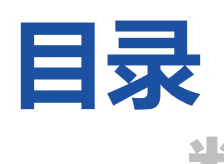

一、数据要求

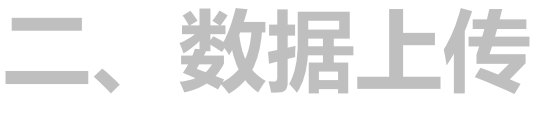

三、查看报告及结果

四、微信小程序

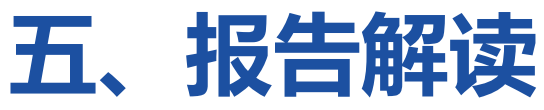

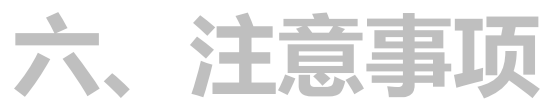

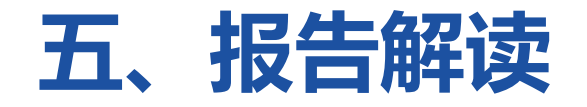

### 《2019脑血管病影像规范化应用中国指南》:

核心梗死区<70ml,低灌注区与核心梗死区不匹配(Mismatch)比例>1.8且不匹配体积>15ml,提示患者适合接受动脉内治疗。

考<sup>[67]</sup>:①梗死核心区:CBV绝对值<2.0 ml/100g,或 相对CBF值<30%对侧正常脑组织CBF值;②低灌 注区:Tmax>6s,或相对MTT值>145%对侧正常脑 组织MTT值。核心梗死区小(<70 ml),低灌注区与 核心梗死区不匹配比例大(>1.2或1.8)且严重低灌 注区(Tmax>10s)<100 ml,提示患者适合接受动脉 内治疗。 ①核心梗死区:ADC值<600 s/mm<sup>2</sup>的DWI高信号区 域。②低灌注区:Tmax>6 s,或相对MTT值>145% 对侧正常脑组织。核心梗死区小(<70 ml),低灌注 区与核心梗死区不匹配比例大(>1.2或1.8)且严重 低灌注区(Tmax>10 s)<100 ml,提示患者适合接受 动脉内治疗。

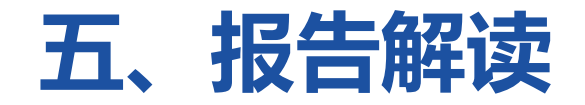

### 《2019脑血管病影像规范化应用中国指南》:

核心梗死区<70ml,低灌注区与核心梗死区不匹配(Mismatch)比例>1.8且不匹配体积> 15ml,提示患者适合接受动脉内治疗。

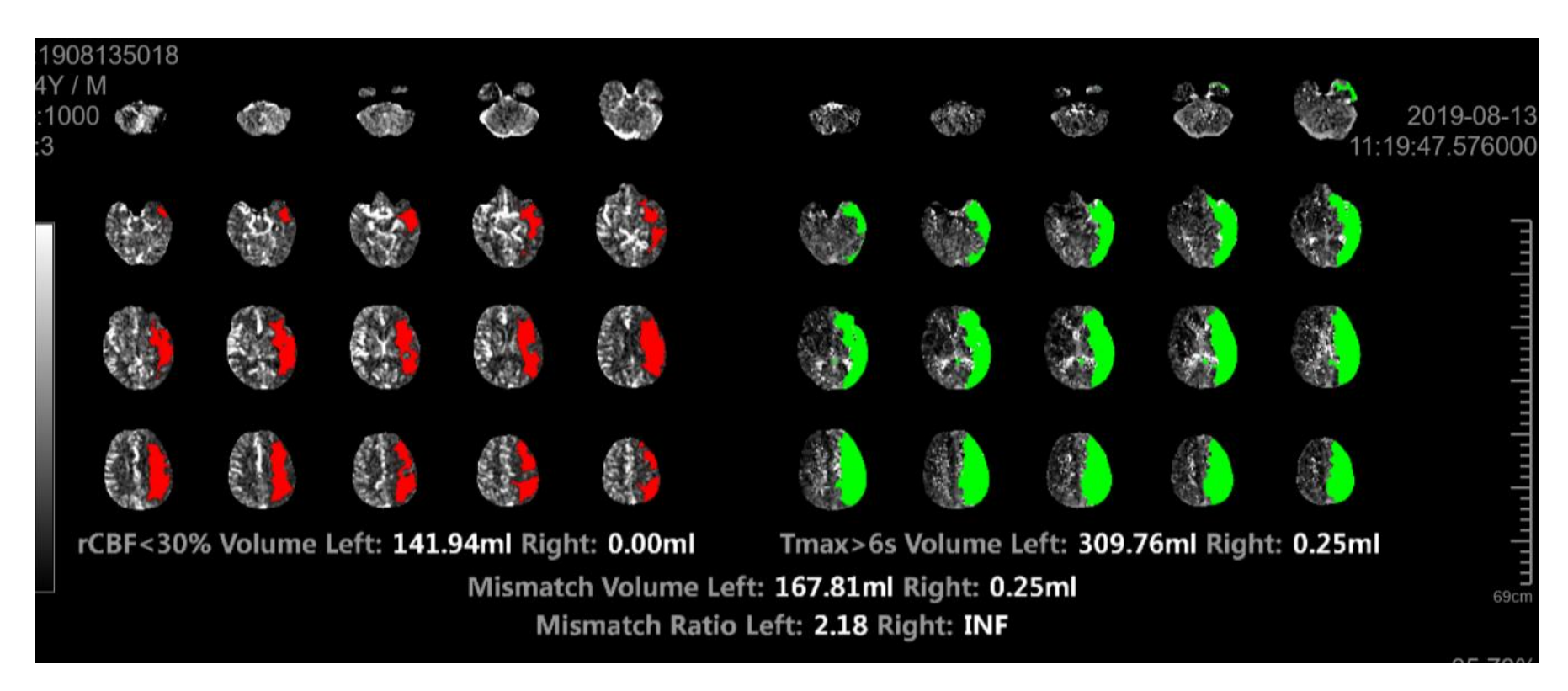

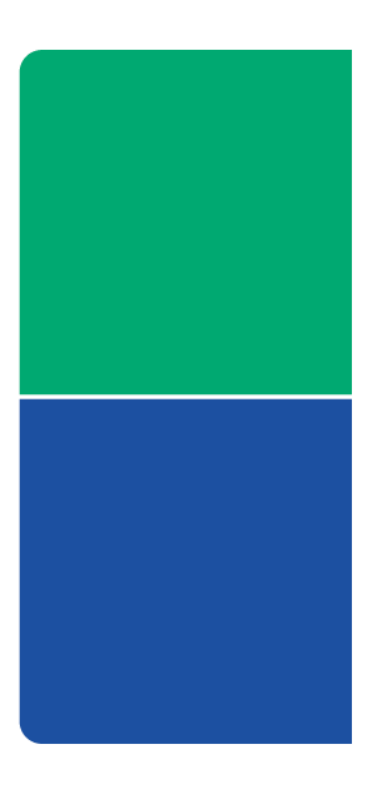

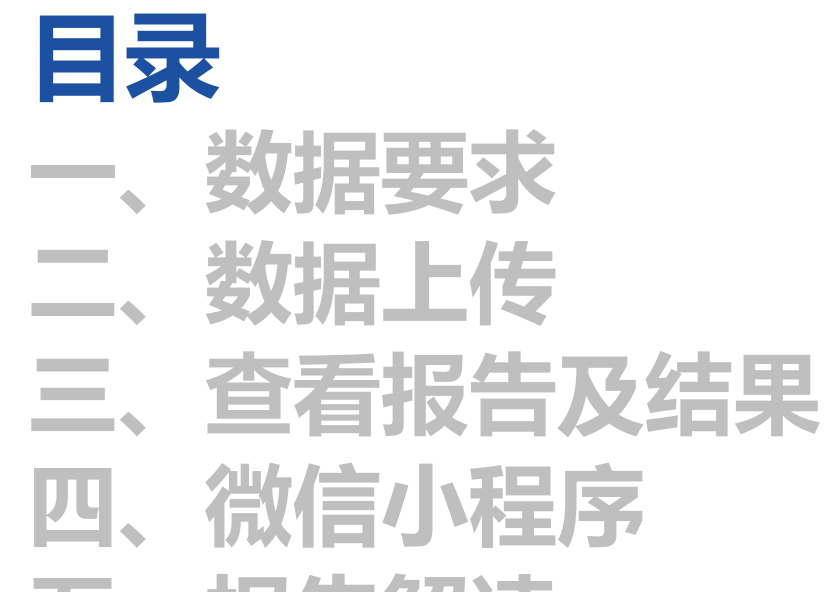

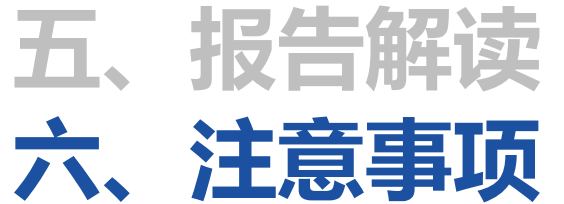

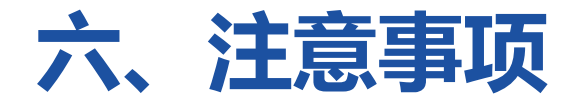

- 1.数据上传需上传标准DICOM格式数据,数据生成为PNG格式。
- 2.手动上传数据需将拷贝的原始数据进行解压后上传(可同时上传两人)。
- 3.如数据扫描时,患者运动过大,软件未进行有效校正,会提示如图1。
- 4.软件通过医院名称及序列名称识别数据,如发生更改,上传数据不会被分析。
- 5.同一个患者在一个序列号内扫描两次相同的检查,在上传平台时单独挑选有效的序列上传,如同一患者在两个序列号内扫描两次相同检查,可选择其中一个有效序列全部上传。

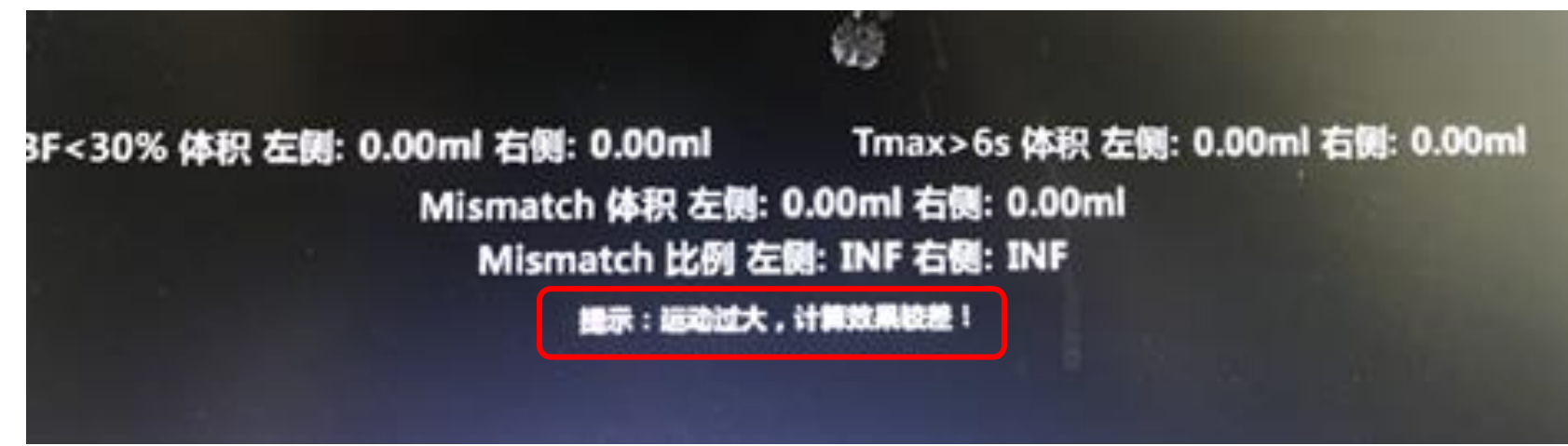

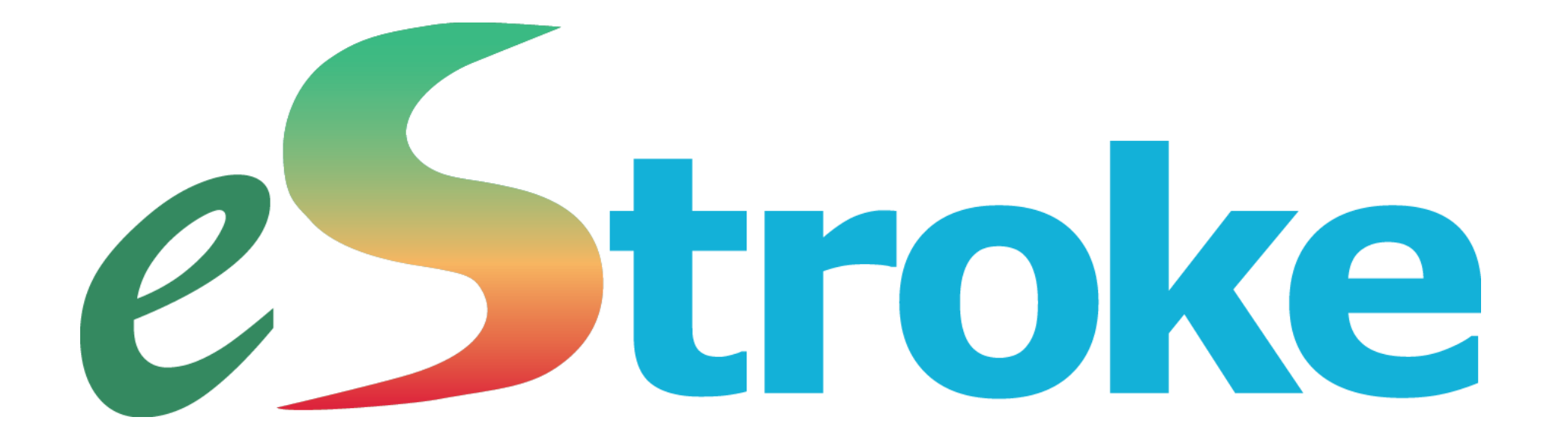